# Como meter un mapa en un GPS Magellan

## INDICE

| ¿De qué va esto?                                                          | 2  |
|---------------------------------------------------------------------------|----|
| ¿Y qué necesito? Software                                                 | 3  |
| Y antes de empezarInstalar y Configurar                                   | 4  |
| Ya todo preparado, ¿Empezamos? Preparemos el mapa fuente                  | 5  |
| Como tablero de dibujo utilizamos el GpsMapedit                           |    |
| Dibujando                                                                 | 6  |
| Transformación                                                            | 7  |
| Retoques                                                                  | 7  |
| Y si nos da por utilizar Global Mapper para dibujar                       | 8  |
| Empezamos a darle caña a MMO, Creamos el mapa de fondo                    | 10 |
| Toca una de pintura. Configuremos la apariencia del mapa del GPS          | 15 |
| Después de este curro donde esta mapa, Generar el .IMG                    | 17 |
| Pero yo tengo un Explorist, Generamos el .IMI                             | 17 |
| Busca Busca, Funcionalidad de Base Datos en MMOfficeGRP                   | 18 |
| Para que currar si ya esta currado, Transformación de mapas Garmin        |    |
| Me marco unos puntos interesantes Preparar e incluir POI Puntos de Interé | S  |
| ¿Qué es un POI                                                            | 22 |
| Habilitar los POI                                                         |    |
| Crear CSV fuente                                                          | 24 |
| Cargar POI en MMO                                                         | 25 |
| Y puedo poner curvitas de nivel, Preparar e incluir TopoLíneas            |    |
| Como hacer que MMO incorpore topolíneas                                   |    |
| Crear nuestro propio BLX                                                  | 27 |
| Bibliografía y agradecimientos                                            | 30 |
| ANEXOS                                                                    |    |
| Los niveles de zoom                                                       | 31 |
| Apariencia de los tipos de los objetos Magellan                           | 32 |
| Tabla de iconos POI                                                       | 33 |
| Modificación de EXPORT.CFG a mano                                         |    |
| Ejemplos de TOPO3D                                                        |    |

## ¿De qué va esto?

Dado que son habituales las preguntas de los usuarios al respecto de cómo meter un mapa en un receptor GPS de mano Magellan, me he decidido a redactar este pequeño manual con los conceptos básicos de cómo crear nuestros propios mapas para los citados GPS.

De entrada, los mapas escaneados, denominados "raster", es decir ficheros de imágenes gráficas de "mapas de bits", como son los de extensiones BMP, TIF, JPG, etcétera NO SE PUEDEN INTRODUCIR EN EL GPS, al menos, tal como están.

Los mapas que admiten los GPS (los modelos con soporte para mapas o plotter) se generan con unas aplicaciones especificas y sólo partiendo de archivos vectoriales.

El método a seguir, implica el manejo consecutivo de varias herramientas (muchas veces en ingles) no precisamente intuitivas. El proceso es y tedioso, por lo que si el lector lo que busca es disponer de mapas de carreteras y/o callejeros, lo mas aconsejable es se decida a adquirir alguno de los software de mapas de la familia Mapsend comercializados por Magellan, que sin ser baratos, no tienen un precio desorbitado.

Debemos pues, dedicar nuestros esfuerzos al desarrollo de mapas de aquellas localizaciones geográficas no cubiertas por Mapsend o lo sean tan defectuosamente que queramos crear un mapa que incorpore otros muchos componentes que no se incluyeron en los mapas comerciales, como pueden ser caminos rurales, sendas y veredas de montaña; el callejero de mi pequeño pueblo y porque no, ese par de caletas donde me gusta ir de pesca.

Todo este gran trabajo no quedar en el olvido, por lo que podemos (incluso debemos) compartir los mapas que tan azarosamente realicemos con el resto de usuarios (y métodos, y conocidos hay). En contrapartida, si todos lo hacemos, podemos disponer los que otros usuarios realicen. Aun mejor sería compartir los SHP fuente, para que así cada uno se haga el mapa a medida.

A modo de introducción esto son los pasos necesarios para realizar un mapa:

- 1. Obtener un mapa georeferenciado (calibrado geográficamente, siendo conocibles las coordenadas de todos sus puntos) de la zona a representar.
- Trazar sobre el mapa los diferentes puntos, líneas y áreas a representar, o disponer de los tracklog correspondientes (Se incluirán las descripciones necesarias). Y ya sería "demasie" obtener un mapa vectorial de la zona que poder transformar.
- 3. Transformar los elementos citados a un formato vectorial georeferenciado.
- 4. Incorporar los archivos vectoriales al software de generación de mapas.
- 5. Asignar a cada objeto su formato de visualización tanto en apariencia como en los niveles de zoom en que será visible.
- 6. Generar el archivo del mapa en formato compatible con el gps.
- 7. Enviar el archivo del mapa al GPS para después activarle.

## ¿Y qué necesito? Software

Aunque existen herramientas de CAD/GIS profesionales que nos facilitarán varios de los pasos, dado su carestía y complicado manejo, nos centraremos principalmente en las herramientas shareware o freeware.

A parte de los mapas anteriormente señalados, las herramientas software que podremos necesitar son:

| Aplicación      | Utilidad                                                                                                    | Web                                                                                                 |
|-----------------|----------------------------------------------------------------------------------------------------|----------------------------------------------------------------------------------------------------|
| 3Dem            | Necesario en el proceso de generación de Topo                                                                                    | <u>http://www.visualizationsoftwar</u><br><u>e.com/3dem.html</u>                                    |
| cGpsMapper      | Transformar mapas de GpsMapedit a SHP                                                                                            | http://cgpsmapper.com                                                                               |
| CompeGPS Land   | Georeferenciar un archivo gráfico<br>Dibujar y/o modificar track                                                                 | http://www.compegps.com                                                                             |
| Global Mapper   | Georeferenciar un archivo gráfico<br>Dibujar y/o modificar track, vectoriales y SHP<br>Transformación de formatos y proyecciones | www.globalmapper.com                                                                                |
| GpsMapedit      | Dibujar y/o modificar vectoriales<br>Transformar mapas Garmin.<br>(No es necesaria la versión registrada)                        | http://www.geopainting.com/en                                                                       |
| JoinMaps3       | Ajustar los niveles visualización y apariecia de los<br>mapas del GPS                                                            | http://groups.yahoo.com/group/<br>mobilemapper2/files                                               |
| MapMaker        | Extracción de coordenadas de puntos de los SHP para aplicar a trabajos con POI                                                   | http://www.mapmaker.com/down<br>load.asp                                                            |
| MMO v 1.0       | Definir y generar los mapas formato Magellan<br>(MMO es abreviatura de Mobilemapper Office)                                      | http://cnds.ucd.ie/~cetus/mmo/MM<br>Office1_00.zip                                                  |
| MMO v 2.7       | Definir y generar mapas formato Magellan<br>específicos de los modelos Explrorist (*)                                            | Descatalogado, localizar en<br>redes P2P                                                            |
| MMOConverter    | Conversión de la salida de diferentes versiones de<br>MMO al formato de la v 1.0 compatible con los GPS<br>Magellan              | <u>http://www.msh-</u><br><u>tools.com/download.html</u>                                            |
| Oziexplorer     | Georeferenciar un archivo gráfico<br>Dibujar y/o modificar track                                                                 | http://www.oziexplorer.com                                                                          |
| POI DB Creator  | Para incorporar bases de datos de POI a los mapas                                                                                | <u>http://www.msh-</u><br><u>tools.com/download.html</u>                                            |
| Topo_Creator    | Crear ficheros topográficos que incorporan curvas<br>de nivel a los mapas GPS                                                    | <u>http://www.msh-</u><br><u>tools.com/download.html</u>                                            |
| TXT2SHP         | Transformar archivos de cGpsMapper a SHP                                                                                         | <u>http://groups.yahoo.com/group/</u><br><u>mapsend_format/files/Creator</u><br><u>%20programs/</u> |
| UnhideMMO       | Habilita en MMO 1.0 ciertas funcionalidades ocultas.                                                                             | <u>http://www.msh-</u><br><u>tools.com/download.html</u>                                            |
| UploadGPSserial | Utilidad para enviar mapas al GPS por puerto COM                                                                                 | <u>http://www.msh-</u><br>tools.com/download.html                                                   |

Los señalados en negrita son imprescindibles, y para los Explorist añadir los marcados en cursiva.

(\*) Existen versiones superiores 3.0, 3.1 de MMO validas para los Explorist pero prefiero aconsejar la 2.7 ya que aquellas necesitan de ajustes adicionales, y que además no he probado personalmente.

## Y antes de empezar....Instalar y Configurar

Nos vamos a detener un momento en instalar y configurar el MMO:

Para el método avanzado necesitamos disponer de MMO ver 1.0, y del UnhideMMO.

Si además queremos preparar los mapas para el modelo Explorist necesitaremos también disponer de MMO ver 2.7 y de MMOConverter.

Instalaremos MMO v1.0 en el PC (aunque no es impedimento, aconsejo no utilizar path con espacios para la instalación ya que pueden ser fuente de problemas).

En el directorio donde hemos instalado el MMO (en adelante \MMO10) descomprimimos el archivo **unhideMMO.zip** y ejecutamos el programa UnhideMMO, que nos crea 2 copias del archivo MMOffice con iconos similares y denominadas **MMOfficeGRP** y **MMOfficePOI**. Procedente de la descompresión del unhideMMO.zip dispondremos, además, en el citado directorio de la utilidad **AddSTDGRP**.exe.

#### <u>ċY si tengo un Explorist</u>

Pues entonces aun no hemos acabado.

Se debe instalar en directorio distinto el MMO ver.2.7 (en adelante \MMO27)

Tras la instalación se ha de editar (p.e. con bloc de notas) el fichero **MMOffice.ini** situado en el mismo directorio \MMO27, realizando los siguientes cambios:

- 1. Al final del apartado [DEVICE\_DEFAULTS] se incluir una línea con el contenido "Byte\_Order=1". Esto hará las compilaciones compatibles con los modelos Explorist
- En el apartado [PATHS] se modificará la dirección de acceso en alguna de sus líneas. Esto permitirá utilizar el MMO10 para generar los mapas y compilar después el .IMI desde el MMO27. Considerando \MMO27 y \MMO10 como los directorios de instalación de las dos versiones, se ha de cambiar las líneas siguientes:

```
Main_Map_Path=VectMaps\
Export_Map_Path=VectMaps\
Jobs_Path=DOCS\
```

```
Por (observar que se incluye el path completo)
Main_Map_Path=C:\ProgramFiles\MMO10\MAP\
Export_Map_Path=C:\ProgramFiles\MMO10\MAP\
Jobs_Path= C:\ProgramFiles\MMO10\DOCS\
```

Nota: ya que estamos editado el .ini, podemos incluir al final del apartado [PATHS] la línea siguiente:

```
Topo3DInit=topo3d.ini,BLX0
```

que nos será útil cuando tratemos el tema de las líneas topográficas.

### Ya todo preparado, ¿Empezamos? Preparemos el mapa fuente

Existen dos métodos de crear mapas, el simple y el avanzado, aunque el primero aparentemente es más sencillo para las primeras capas, se convierte en algo poco manejable cuando el mapa se comienza a enriquecer de verdad con multitud de capas. Esto, entre otras razones, es por lo que en este manual trataremos el método avanzado.

El como georeferenciar un mapa no es el objetivo de este manual, por lo que os remito a las instrucciones propias de los programas utilizados, pero una cosa es muy importante:

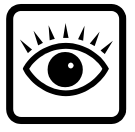

#### LOS GPS MANEJAN COORDENADAS GEOGRÁFICAS (Lat/Long) EN EL DATUM WGS84 POR LO QUE EL MAPA UTILIZADO HA DE ESTAR CON DICHA PROYECCION (evitaremos tener que hacer transformaciones posteriores)

Versiones más modernas de MMO admiten datos con otros datum, pero aconsejo seguir la regla anterior para evitarnos errores.

Es decir una vez cargado dicho mapa hay que configurar (en propiedades, opciones o similar) el Datum WGS84 y coordenadas en Geográficas (latitud/longitud) en la aplicación donde vamos a dibujar (calcando) los objetos, y como alguna tiene problemas con esto, es mejor tener ya la fuente en la configuración correcta.

El MMO admite como formato fuente de datos el Shapefile de ESRI conocido como .SHP, aunque en la edición simple también admite DXF de ACAD o MIF de MapInfo

Nuestro objetivo final, será pues, en la creación de los datos fuente del mapa consiste en el diseño de un mapa vectorial en formato SHP (dibujando los objetos o copiándolos de otra fuente vectorial, y su identificación con nombres y los atributos necesarios). Existen múltiples métodos/aplicaciones para ello. En este manual describiremos dos de ellos que son GpsMapEdit y GobalMapper.

También como fuente se pueden utilizar los track reales descargados del GPS o los dibujados en aplicaciones como Oziexplorer o CompeLand, pero es necesario es guardar los track en formato .plt, que es compatible su importación a GpsMapedit o GlobalMapper (la transformación directa de Ozi a SHP no funciona correctamente).

## Como tablero de dibujo utilizamos el GpsMapedit

#### Dibujado:

El principal inconveniente del uso de GpsMapedit la encontramos en el manejo de mapas raster como fondo sobre el trazar las capas

Solo he sido capaz de abrir (con versión no registrada) raster mediante un archivo .MAP de Ozi y referidos a formatos gráficos como JPG,BMP o TIF, y de no excesivo tamaño. Y la presentación del gráfico en pantalla se distorsionaba si descendía de los 150 m de zoom.

GpsMapedit, casualmente no tiene la opción de archivo nuevo, luego para iniciar nuestro trabajo debemos partir de abrir un archivo ya creado (aunque sea un .PLT, o importar un SHP) aunque tiene la útil funcionalidad de permitir copiar cualquier capa entre dos sesiones abiertas (el copiar un objeto de un mapa en otra sesión vacía y luego borrarle equivale a archivo nuevo).

Teniendo ya el raster preparado lo abrimos en GpsMapedit (alguna versión exige tener previamente abierto un mapa), La tecla "E" controla la visualización del attachments (raster, track y wp).

Antes de empezar a pintar, realicemos las configuraciones generales del mapa, para evitar problemas posteriores. Abriremos las ventana de propiedades del mapa "Files>map properties", en la pestaña "Header" cumplimentaremos el

| dap pro          | pertie       | s              |                        |                                                | ?>            |
|------------------|--------------|----------------|------------------------|------------------------------------------------|---------------|
| Header           | Levels       | CGPSM          | apper Bounds           | Statistics Attachments Sc                      | ource Extras  |
| Level            | Bits         | Lat grid       | GPS zoom               | MapSource zoom                                 | Insert before |
| Level0<br>Level1 | = 24<br>= 23 | 2.4 m<br>4.8 m | 120 m<br>200 m - 300 m | Zoom0=0 (under 1.2 km)<br>Zoom1=1 (1.2 - 3 km) | Remove        |
|                  |              |                |                        |                                                | Change        |

ID con 8 dígitos cualquiera. En pestaña LEVEL es necesario definir al menos 2 LEVEL/niveles (pulsando una vez en "Insert before" es suficiente), para poder dibujar todos los objetos en el nivel 0.

Con la herramienta "tools>create object" "C", seleccionando antes el tipo de capa a crear entre point, polyline o polygon (puntos, líneas o áreas), pintamos ("calcamos") los trazados que nos interesen del mapa patrón. Si se ha importado un track, hay que seleccionarlo y con el menú del segundo botón convertirlo en polyline o polygon

A cada trazado realizado, editando sus propiedades, le asignamos uno de los formatos

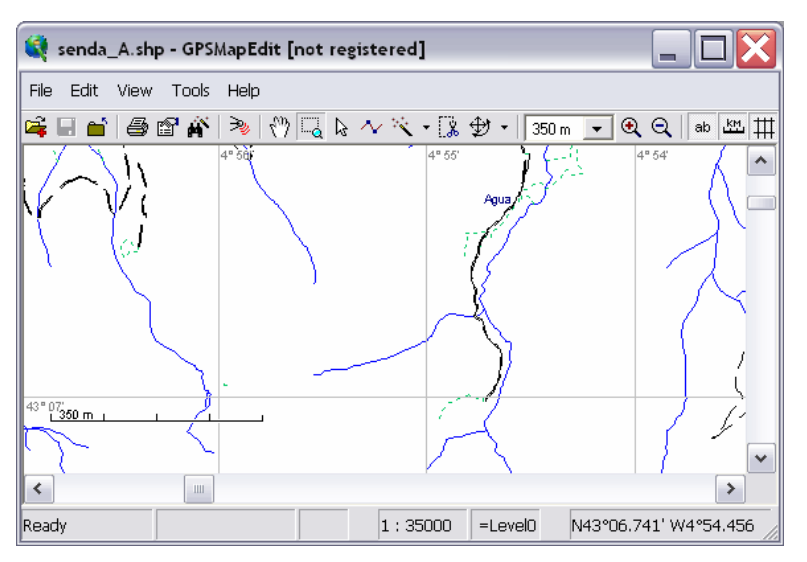

(TYPE) acorde con la tipología del mismo, por ejemplo: a una autopista le podemos asignar como HIGHTWAY (cód. 0x0001) У editando sus propiedades definir el nombre en LABEL. Esto último es importante si deseamos que en el futuro mapa se nos muestre la denominación del objeto en cuestión. También, podemos dejar al objeto sin nombre si por su menor importancia no queremos que se nos llene el futuro mapa de literales insignificantes.

En las importaciones procedentes de track, que representen superficies/áreas, la fuente viene como línea cerrada y es necesario transformar en superficie mediante "modify>kind>conver to polygon".

En los casos antes mencionados de realizar el pintado con otras aplicaciones deberemos importar los shp o incluso los plt al mapa en diseño y definir las propiedades como en el caso de haberlos realizado en el propio GpsMapedit.

Una vez terminado guardaremos nuestro trabajo en un fichero .MP (formato polaco).

#### Transformación:

El siguiente paso, pues, será transformar el mapa en formato .MP al formato .SHP.

Para esta tarea disponemos de dos herramientas alternativas CGPSMAPPER y TXT2SHP,

#### <u>CGPSMAPPER</u>

Es necesario disponer de la versión 0.86a o superior, aunque sea demo sin registrar

Es una aplicación en línea de comandos (en ventana DOS o con un archivo .bat o mediante la opción ejecutar) la ejecutaremos con la siguiente sintaxis:

PATH\_PROG\CGSMAPPER SHP PATH\_DATOS\FICHERO.MP

Y creará en el directorio PATH\_DATOS una serie de ficheros (por triplicado con las extensiones: .SHP, .SHX, .DBF). De estos serán de utilidad los denominados LINE.\*, POLYGON.\* y POI.\* y a veces POINT.\* siempre y cuando en el .MP fuente contenga capas de los tres tipos (líneas, polígonos y puntos). En el caso de que no tengamos de uno de estos tipos, los ficheros correspondientes no incluirán datos, como también ocurre con otros inútiles fichero que crea (Marine\*.\*, Routing\*.\*) y se pueden borrar.

#### TXT2SHP

Esta herramienta es Windows, pero requiere tener instalado además los MapObjets de ESRI

<u>http://www.esri.com/software/mapobjects/do</u> wnload.html. El fichero fuente .MP debe ser

| 9    | Conversion  | from TXT  | polish format to ESR 📃 🔲 🔀 |
|------|-------------|-----------|----------------------------|
| File | Full extent | Label Off | About                      |
|      |             |           |                            |
|      |             |           |                            |
|      |             |           |                            |
|      |             |           |                            |

renombrado a extensión .TXT para que funcione correctamente.

Las diferencias con el Cgpsmapper, además de lo señalado son que permite procesar solo el LEVEL O de la fuente y procesar todos los archivos situados en un directorio ya que los ficheros obtenidos, reciben el nombre del fichero fuente seguido del sufijo "\_X", siendo X la abreviatura del tipo de capa (L línea, A polígono/superficie ,P puntos). Pero sólo procesa MP guardados con el formato [RGNxO] (ajustar esto en gpsmapedit > propiedades del mapa antes de guardar).

#### Retoques:

Dentro de los archivos .DBF de cada SHP se encuentran las asignaciones de Type de los objetos y los literales de los diferentes atributos de los mismos.

Estos datos se pueden manipular y modificar con cualquier herramienta de base de datos (Access, Foxpro, Excel,...) Pero ha de tenerse en cuenta que nunca se debe alterar el orden de los registros ni incorporar o eliminar alguno. Tener en cuenta además en el caso de manejar el Excel con mapas complejos ya que esta aplicación tiene una limitación de unos 65 mil registros.

## Y si nos da por utilizar GlobalMapper para dibujar

GlobalMapper presenta gran capacidad para: manejar múltiples formatos raster, manejar multitud de mapas en memoria y modificar sus proyecciones.

У fundamentalmente la posibilidad de guardar la los información de mapas directamente a SHP e incorporar adicional información los ۵ objetos en cualquier campo que se defina.

Todo esto hace muy recomendable para nuestro propósito, pero tiene algunos

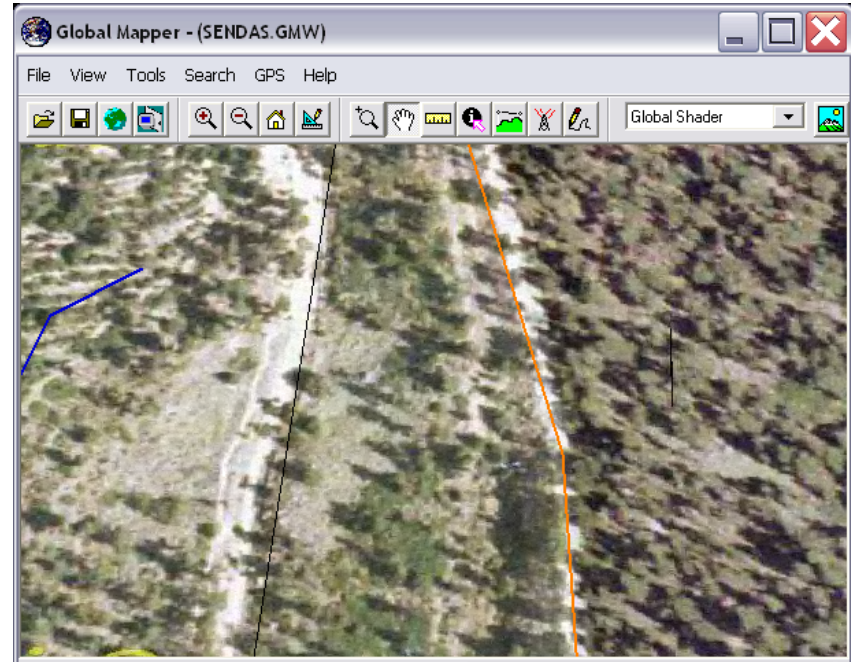

40\_458\_4515\_0.ECW (40\_458\_4515\_0.ECW) GEO (WGS8

GEO (WGS84) - ( -8.05817385, 45.78944604 )

defectos: como que la modificación de los vértices de los objetos es algo tediosa, el no permitir cortar y pegar y que permitiendo visualizar los objetos con diferentes colores y tramas estos atributos no se pueden importar de otro formato, obligándonos a guardar nuestro trabajo como Workspace para poder continuar el trabajo posteriormente (si lo guardamos como SHP con atributos, en la importación no lo recupera).

Aunque hay un truco: importamos un SHP con un campo de atributo que nos define el tipo de capa, mediante la función "Search" (valido para la versión 7 del global mapper) seleccionamos todos los objetos ya importados, con el mismo valor del atributo y les asignamos de forma conjunta su apariencia (los tipos de capas se pueden modificar o dar de alta nuevas en GM), pero no olvidar guardar el Workspace, si no queremos tener que repetirlo cada vez que abramos el GM.

| Modify Feature Info                 | ×                                 |
|-------------------------------------|-----------------------------------|
| Name: Crta. Republica               |                                   |
| Feature Type                        |                                   |
| Unpaved Road                        | Create New Type                   |
| ⊢<br>⊢ Feature Style                |                                   |
| O Use Default Style for Selected Fe | eature Type                       |
| Specify Style to Use When Rend      | lering Feature Sample Label       |
| Customize Style                     |                                   |
| Feature Attributes                  |                                   |
| Attribute Name                      | Attribute Value                   |
| LABEL                               | Crta. Republica                   |
| GARMIN<br>TIPO                      | Ox000a                            |
|                                     | · · · · ·                         |
| Add Attribute Edit Attribute        | Delete Attribute Add File Link(s) |
| OK                                  | Cancel                            |

Una vez abiertos los archivos de mapas u ortofotos en GM, y ajustado el zoom a la zona de interés, seleccionamos la herramienta "Digitizer tool" y usando las opciones del menú del segundo botón del ratón procedemos a dibujar los objetos. En la edición de las propiedades ("Edit \_\_\_\_\_ feature") se le asigna el nombre en "NAME" (este dato será el campo "name" de la DBF del SHP), Feature type y Feature style nos definen la apariencia en GM (pero os recuerdo que salvo el nombre el estilo de la capa solo es exportable y no importable). Esto hace necesario añadir nuevos atributos que nos identifiquen las capas (suelo utilizar "TIPO" para indicar su capa, y además de "GARMIN" para introduciendo el código Garmin equivalente para posibilitar su importación automática en gpsMapedit). También podemos incluir otras informaciones en otros atributos, como por ejemplo la longitud o superficie del objeto (que nos la auto calcula).

Ni decir tiene que podemos incorporar al mapa cuantos archivos vectoriales queramos cargar, dentro de los muchos formatos compatibles con GM.

Finalizada la edición y tras guardar el Workspace, exportaremos el trabajo en formato SHP "File > Export vector data > Export shapefile..", teniendo en cuenta que los SHP usan archivos separados para los objetos: puntos, líneas y áreas y en la exportación necesitaremos indicar un nombre para cada uno de los archivos (aunque la exportación es simultanea).

Recientemente he descubierto que en el Global Mapper si exportamos nuestro trabajo a formato "Simple Ascii Text File" indicándole que incluya los atributos nos genera un archivo .XYZ que

Column headers in first row of file (points only)

puede posteriormente importar recuperando todos los formatos que hayamos definido (indicando en la importación que incluya los atributos de las líneas).

Pero lo mas interesante del archivo XYZ es que nuestro mapa queda en un archivo de formato texto, que nos permite desarrollar métodos y herramientas para manipularlo de una forma mas automatizada, y por ejemplo realizar una fácil y parametrizada transformación de \*.MP de GpsMapEdit con mapas para Garmin; pero esto es ya otra historia....

## Empezamos a darle caña a MMO, Creamos el mapa de fondo

Para hacer mapas compatibles con los receptores GPS Magellan hasta que el 30.9.03 no había prácticamente nada, cuando Nygma Varga Csongor sugirió en utilizar la opción "mapa de fondo" de MMO y hasta la fecha poco a cambiado.

Creo necesario para no liarnos, definir los diferentes tipos de entidades que manejamos :

- <u>Tipo</u>: Clasifica a los archivos SHP, correspondiendo al formato de los objetos que contienen, como son: Áreas o polígonos, líneas o poli-líneas y puntos o símbolos.
- <u>Grupo</u>: Clasifican a los objetos que contienen los mapas, Consistiendo en diferentes agrupaciones de los mismos que tienen gran importancia en las búsquedas en la base de datos, al realizarse esta por grupos. Existen grupos por defecto como son: Direcciones, Carreteras, Ferrocarril, Hidrología, Parques., Los grupos pueden contener simultaneamente objetos de diferente tipo.
- <u>Capa</u>: Define a un conjunto de objetos de características comunes. Todos los objetos de la misma capa tienen los mismos atributos de apariencia y si visualizaran en los mismos niveles de zoom, como ejemplos: Autopistas, Calles, Lagos,.... Los grupos agrupan a las capas.
- <u>Objeto</u>: Es la entidad mínima que compone el mapa, necesariamente pertenece a una capa, grupo y tipo y esta compuesta por 1 o mas puntos de coordenadas (vértices) Por ejemplo una polilínea que representa una carretera.

#### Iniciamos el mapa y definimos su estructura:

Ejecutamos MMOfficeGRP y pulsamos el icono de mapas de fondo Maramientas> mapas base) donde nos aparece la pantalla:

Esta Ventana se divide en 2 partes: a la izquierda con un árbol de niveles de los elementos del mapa y la parte derecha con contenidos acordes con el nivel seleccionado en el árbol.

Seleccionando el proyecto en el árbol (raíz) en la parte derecha pondremos nombre al mapa

| Archivo Operaciones Ayuda                                                                                                    |                                                                                                    |
|----------------------------------------------------------------------------------------------------|----------------------------------------------------------------------------------------------------|
| Archivo Operaciones Ayuda  Archivo Operaciones Ayuda  Proyecto  Project - NewMap  Standard Groups  Roads  Freeways Highways Highw | Descripción         Used to define general map settings:         Map name allows setting a name of the map displayed in MapSend when inspecting, in searce         Map scale defines the maximum scale that can be set for a layer.         Layer max scale displays the actual map scale. It is a scale at which at least one map layer b         Replacement mode defines the mode in which the map is attached to MapSend. If the flag is mode (the base map is used as a background for additional map).         Propiedades         NewMap         Directorio base       C:\GPS\Magellan\MobileMapperDffic         Escala del mapa       NewMap         Escala del mapa       1100.000         Modo reemplazo       Modo reemplazo |

(aconsejable hasta 8 caracteres ya que el IMG suele tomarlo y así se mostrara en la lista de mapas del GPS); Definiremos un directorio base para guardar todos los datos del proyecto; y situaremos la escala a 5.000.000 (esto solo afecta a la pantalla MMO del PC y no tienen repercusión en el GPS, pero si se deja bajo no veremos el mapa desde lejos y nos dificultará seleccionar las regiones con las que generar los mapas). El primer nivel de desglose del árbol sólo tiene dos valores Standar Groups y User Groups.

Standar Groups agrupan en el primer caso a los grupos estándar de capas de los mapas, hay 4 grupos que incluyen 9 capas, en estos grupos no es posible introducir nuevas capas, aunque si existe un método, (modificando el EXPORT.CFG) de ajustar sus apariencias de visualización.

User Groups, El gran chollo, aguí podemos crear cuantos grupos y capas por grupo queramos (no se donde está el limite pero yo he pasado de 40 capas)

Pulsando con el segundo botón sobre User Groups observaremos un menú para crear/borrar grupos. Al crear un grupo se nos solicitará le asignemos un nombre (es conveniente evitar espacios).

| Nuevo grupo 🛛 🔀            |
|----------------------------|
| Nombre del grupo New_Group |
|                            |
| Aceptar Cancelar           |

| Nueva capa     | X           |
|----------------|-------------|
| Nombre de capa | New_Layer   |
| Nombre tipo    | Custom Type |
| Tipo de capa   | Linear 💌    |
| Aceptar        | Cancelar    |

A su vez, de igual forma, sobre un grupo ya creado el menú mostrado nos permite crear/eliminar capas. En el nombre de la misma deberemos tener las mismas precauciones pero podemos ser más expresivos con en Nombre Tipo. Es importante fijarse en definir el tipo de capa que estamos creando (Point, Linear o Polygon) ya que no hay opción de cambiarlo posteriormente y un error en esto, nos obligara a eliminarla y volverla a crear (o editar el archivo .mmp en crudo).

Una vez definidas las capas, se procede a definir los atributos de presentación de la pantalla del seleccionando PC/MMO, cada capa en el árbol y modificando la parte derecha de la pantalla.

| - Atributos trazado PC                                |                          |
|-------------------------------------------------------|--------------------------|
| Color Estilo Area 💌                                   | Estilo de línea Solid 💌  |
| Transparencia                                         |                          |
| Escala 1:100.000                                      | Muestra                  |
| Atributos fuente PC                                   |                          |
| Tamaño Medium 💌 Color<br>Negrita 🗹 Trazar borde Borde | Muestra<br>Sample (text) |

| Standard Groups Roads Freeways | Scale - defines the scale at which the given layer o<br>Sample - shows how an object will be drawn. | bjects become visible.      |
|--------------------------------|----------------------------------------------------------------------------------------------------|-----------------------------|
| Highways                       | Propiedades                                                                                         |                             |
| Major_Roads                    | - Atributos trazado PC                                                                              |                             |
| Streets                        | Adibulos dazado PC                                                                                  |                             |
| □ I rails_4₩D                  | Color Anchura 🕂 2                                                                                   | Estilo de línea   Solid 🛛 💌 |
| - Railroads                    |                                                                                                    |                             |
| Hydrography                    | Feedla 1 : 5 000 000                                                                                | Muestra                     |
| Hydro_Polygons                 | Escala 1. 5.000.000                                                                                 | $\Lambda \Lambda$           |
| ⊡ Parks                        |                                                                                                    |                             |
| - Parks                        |                                                                                                    |                             |
| User Groups                    | Atributos fuente PC                                                                                 |                             |
| ⊡ New_Group                    | Tamaño Medium 🔻 Color                                                                               | Muestra                     |
| non_Layer                      | Vegrita V Trazar borde Borde                                                                        | Sample text                 |

A Las capas de grupos estándar solo nos permite definir la apariencia en el PC (Joinmaps nos permitirá modificarlas posteriormente).

Pero en las de grupos de usuario, en la parte inferior existen opciones para modificar la apariencia en el GPS, aunque la muestra que presenta difiera de la realidad final.

| Atributos trazado unidad<br>Color<br>Black | Estilo<br>Slant Patt 💽 | Muestra |
|--------------------------------------------|------------------------|---------|
| Atributos trazado unidad<br>Color<br>Black | Estilo<br>Bus_Station  | Muestra |

| Atributos trazado PC       |                             |
|----------------------------|-----------------------------|
| Color Anchura 🕂 1          | Estilo de línea 🛛 Solid 🛛 💌 |
| Escala 1:100.000           | Muestra                     |
| Atributos fuente PC        |                             |
| Tamaño Small 💌 Color       | Muestra                     |
| Negrita Trazar borde Borde | Sample text                 |
| Atributos trazado unidad   |                             |
| Color Estilo               | Muestra                     |
| Black  Single_Line         |                             |

Un truco que se puede utilizar es tener predefinida una amplia estructura con todas las capas que pueda utilizar y guardada como patrón. De tal forma que recupero el citado mapa patrón y lo salvo con el nombre del proyecto a utilizar y continuar a partir de aquí, eliminando de la estructura las capas que tengo claro que no utilizaré en el mapa en curso.

Una vez tengamos definida la estructura de grupos y capas a utilizar, procederemos a ir introduciendo los distintos archivos SHP que contienen los datos del mapa. Es factible utilizar un mismo SHP para diferentes capas, gracias a la posibilidad de filtro existente, pero es imposible definir 2 SHP para la misma capa (si nos encontramos con este problema, se pueden abrir ambos ficheros en GlobalMapper y guardarlos en un fichero único).

Para definir los SHP fuente, seleccionaremos Standar Groups, o User Groups en su caso, en la derecha nos aparecerán tantas listas como grupos tengamos. Mediante el botón agregar de cada lista iremos incluyendo los SHP que compondrán cualquier capas de cada grupo (aquí puede haber de líneas, polígonos o puntos, ya que puede haber capas de cada tipo en el grupo).

| <ul> <li>Standard Groups</li> <li>Roads</li> <li>Freeways</li> <li>Highways</li> <li>Major_Roads</li> <li>Streets</li> </ul> | Replace - replaces selected shape-file keeping the main set<br><br>Fields - displays the external database fields for a group. If a<br>Propiedades<br><b>Roads</b> | tings unchang<br>certain file is s | ed.<br>elected in the list | t, you can choose the sou            |
|----------------------------------------------------------------------------------------------------|----------------------------------------------------------------------------------------------------|------------------------------------|----------------------------|--------------------------------------|
|                                                                                                    | Origen                                                                                                    | Campos                             |                            |                                      |
| - Railroads                                                                                                    | F:\DATOS\MAPEAR\PROYECTOS\basemap.eu\coa                                                                                                    | Title                              | Туре                       | Source field                         |
| Railroads                                                                                                    |                                                                                                    | Name                               | String                     | Not selected                         |
| Hydrography Hydro_Polygons Hydro_Lines Parks                                                                                 |                                                                                                    |                                    |                            | Not selected<br>NUM<br>NAME<br>PARAM |
| ⊡ User Groups                                                                                                    | Agregar Eliminar Reemplazar                                                                                                    | Agregar.                           | Eliminar                   |                                      |
| New_Group<br>New_Layer<br>New_Layer0<br>New_Layer1                                                                           | Railroads<br>Origen                                                                                                    | Campos<br>Title<br>Name            | Type<br>String             | Source field                         |

Cuando queramos que una capa incluya literales que se adjunten a los objetos (en su momento se definirá a que zoom se verán) debemos identificar (en el cuadro más a la derecha), el campo de la DBF asociada al SHP que contiene dichos literales, debiendo asociar dicho nombre del campo al Title=Name, y esto ha de hacerse seleccionando cada SHP agregado (una vez por cada uno y en cada lista) del que queramos visualizar sus literales.

Existe la posibilidad de, mediante el botón "Agregar" incorporar más campos literales, que enriquecerán los datos del objeto al consultarlo en el GPS y a la base de datos de búsqueda, aunque no conviene pasarnos ya que esta última se incrementará en exceso. Una vez agregado, procederemos de igual forma que cuando definimos el

Title=Name.

| Agregar campo   | ? 🗙       |
|-----------------|-----------|
| Nombre de campo | new_field |
| Tipos de campo  | String 💌  |
| Aceptar         | Cancelar  |

Una vez incorporadas todas las fuentes, seleccionaremos cada grupo para (en el lado derecho) ir indicando el SHP que contiene los datos de cada capa (sólo se nos mostraran en el desplegable, los de tipo valido para la capa: líneas, áreas,...).

| - Roads        |                       |                                                     |
|----------------|-----------------------|-----------------------------------------------------|
| Highways       | Propiedades           |                                                     |
| - Major_Roads  | _                     |                                                     |
| Streets        | Freeways              |                                                     |
| Trails_4WD     | Nombre tipo           | Freeway                                             |
| 🖃 Railroads    |                       |                                                     |
| Railroads      | Origen                | F:\DATOS\MAPEAR\PROYECTOS\basemap_eu\eu_Fwy.shp 📃 💌 |
| 🖃 Hydrography  |                       |                                                     |
| Hydro_Polygons | Filtro                | Incluir todos los objetos                           |
| Hydro_Lines    |                       |                                                     |
| 🖃 Parks        | - Highwaus -          |                                                     |
| Parks          | ingi <del>n</del> ays |                                                     |
| User Groups    | Nombre tipo           | Highway                                             |
| New_Group      |                       |                                                     |
| - New_Layer    | Urigen                | Not selected                                        |
|                |                       |                                                     |

Es importante utilizar la opción filtro (botón ), ya que nos permite utilizar un SHP común para diferentes capas, siempre y cuando dispongamos de un campo cuyos valores o códigos nos permitan identificar los objetos pertenecientes a cada una de las capas.

Primero seleccionaremos el campo discriminante el la parte superior, mostrándonos todos los posibles códigos existentes, así como el nº de objetos de cada uno.

Las marcas en gris nos indican que el código ya ha sido seleccionado en el filtro de otra capa y no debe ser utilizado.

Marcaremos los códigos de los objetos que queremos utilizar en la capa que estamos definiendo (en la imagen 5 y 7) y aceptaremos.

Y repetiremos este proceso para todas las capas que compondrán nuestro mapa. Si SHP tiene todos sus objetos pertenecientes a una sola capa no es necesario utilizar la opción de filtro.

| Campo   |       |   |              |
|---------|-------|---|--------------|
| type    |       | • | Aceptar      |
| Valores |       |   | Cancelar     |
| Value   | Count |   |              |
| 20      | 4     |   | Marcar polus |
| 21      | 666   |   | Marcarnous   |
| 22      | 7163  |   | Base de dato |
| 28      | 2785  |   |              |
| 3       | 488   |   | Actualizar   |
| 30      | 2561  |   |              |
| 31      | 4324  |   |              |
| 41      | 18808 |   |              |
| 42      | 9897  |   |              |
| 43      | 27    |   |              |
| ✓ 5     | 2273  |   |              |
| ✓ 7     | 14967 |   |              |
| 8       | 12390 |   |              |

Llegados a este punto ya hemos hecho lo más duro y estamos prácticamente acabando, guardaremos el proyecto para no perder todo nuestro trabajo.

Para generar (precomplilar) el mapa de fondo (o Operaciones > Agregar Mapa a MapSend) Procedemos a pulsar el icono y esperaremos que finalice el proceso (de lo de la impresora, pasar).

| Convirtiendo mapa |      |
|-------------------|------|
| Saving data       | 95 % |
| Detener           | 2%   |

Aunque antes de ver como avanza la conversión se pueden dar dos casos:

- Si no lo hemos guardado previamente, nos aconsejará realizarlo antes de compilar.
- Puede ocurrir que, en el caso de que no sea nuestro primer mapa, tengamos ya en MMO un mapa adjunto y no se puede generar el nuevo mapa en tal situación por lo que es necesario separar el citado mapa.

Esta separación se realiza a través de Operaciones > Configurar mapas adjuntos > Separar mapa. Si no se hubiera controlado lo anterior, presentaría un mensaje respecto a que no puede guardar, le damos a cancelar o guardamos el .mmp con otro nombre.

Finalizado, ya podemos cerrar la ventana, posiblemente en la de MMO veamos ya como va quedando nuestro mapa, pero, no seáis curiosos, cerremos también el MMOfficeGRP.

Si en este momento ejecutamos MMO, podremos visualizar el mapa creado, pero no antes de recibir unos mensajes de error. Esto es debido a que tiene el defecto de que no ha incluido las definiciones de las capas de los grupos estándar en el archivo EXPORT.CFG.

Podríamos ponerlas a mano, pero la simple ejecución de la utilidad addSTDGRP situada en el directorio /MMO10 se encargará fácilmente de ello y dejará EXPORT.CFG en condiciones de abrir MMO sin problemas.

#### Expolorist:

Si abrimos el MMO 2.7, habiendo hecho previamente los deberes de configurarlo redirigiéndolo a MMO1.0. iO milagro! también el 2.7 se puede visualizar el mapa

# Toca una de pintura. Configuremos la apariencia del mapa del GPS

Los formatos definidos en MMOfficeGRP solo ajustan la apariencia de visualización en el GPS de los User Groups, y establecen un comportamiento común de estos ante el zoom. Si queremos dar mayor claridad a nuestro mapa debemos retocar los atributos de visualización antes de generar el archivo de mapa que cargaremos en el GPS.

Todos los atributos de visualización o apariencia se localizan en el archivo EXPORT.CFG y para editarlo fácilmente utilizaremos la herramienta Joinmaps v.3.

Ejecutamos Joinmaps y en la pestaña "Display properties" pulsamos el botón "Edit map layer display properties" y seleccionaremos el directorio \MMO10\MAP. Al pulsar aceptar se visualiza una pantalla como la siguiente:

| JoinMap utilities V3r0                                                                   |                                                                                                    |                                                                                                    |
|------------------------------------------------------------------------------------------|----------------------------------------------------------------------------------------------------|----------------------------------------------------------------------------------------------------|
| Copy Join Display Properties Utilities,                                                  |                                                                                                    |                                                                                                    |
| Edit map layers display properties                                                       | disprop                                                                                                    |                                                                                                    |
|                                                                                          | Image: Constraint of the state of the state of | 505050505BLACK US INTERSTATE HW LINE<br>05000505000BLACK US STATE HW LINE<br>0505050505BLACK US STATE HW LINE<br>03020202BLACK US STREET LINE<br>203020202BLACK TRAIL LINE<br>01050000DARK GRAY US RAIL ROAD<br>50500050500DARK GRAY SOLD FILL<br>0303050303DARK GRAY SINGLE LINE |
| En la parte superior<br>se muestra una<br>fracción del archivo<br>EXPORT (EG dande       | 8=Párks         park         0.7070006060000505000505           9=Caminos lay0         0.7070506060505050505050505050505050505050                                                                                                    | 00050500LIGHT_GRAY BOX_PATT<br>5050505 DARK_GRAY_TRAIL_LINE<br>5050505 DARK_GRAY_DASH_LINE<br>5050505 DARK_GRAY_DOT_LINE<br>505050505 DARK_GRAY_SLANT_PATT<br>5050505 DARK_GRAY_SOLID_FILL<br>505050505 DARK_GRAY_SOLID_FILL                                                      |
| se define la apariencia<br>de las diferentes<br>capas que componen el<br>mana Zona donde | Name 1     Freeways       Name 2     fwy       Colour     BLACK       Style     US_INTERSTATE_HW_LINE                                                                                                    | Detail setting       (highest) <<< 1 >> (lowest)         Background invisible       0 m • to 2.5 km •         Layer visible       0 m • to 2.5 km •         Names visible       0 m • to 700 m •                                                                                  |
| iremos seleccionando<br>cada una de las capas                                            | Line C POI C Surface                                                                                                    |                                                                                                    |

(esas líneas tan complejas) para definir sus atributos, seleccionada una:

| Name 1    | Freeways              |   |
|-----------|-----------------------|---|
| Name 2    | fwy                   |   |
| Colour    | BLACK                 | • |
| Style     | US_INTERSTATE_HW_LINE | - |
| Interview | C POI C Surface       |   |

En la parte inferior izquierda se muestra el nombre de la capa y otro nombre que creo que se usa en el interior de ficheros de MMO, luego mejor no tocar ninguno y evitaremos problemas (ya tuvimos tiempo antes de darle nombre a las capas).

Seguidamente esta el desplegable de color, donde asignaremos uno de los colores disponibles para que de dicho color se muestren los objetos de la capa. Ojo en los GPS en B/N solo son visibles los colores Black, White, Dark\_Gray y Light\_Gray, el uso de cualquier otro color seguramente dará blanco en su lugar. En la parte inferior encontramos unos botones de radio que nos indican el tipo de capa que se trata, y esto a su vez controla el contenido del desplegable Style, por lo que modificar aquí el tipo, cosa que no se me ha pasado por la imaginación, creo que puede destrozar el mapa.

Donde definiremos la apariencia será en style, seleccionando uno de los diferentes valores que nos muestran para cada tipo.

En uno de los anexos del manual encontraremos "Formatos visualización creación mapas Magellan" que incluye todos los códigos de style validos y reproducciones de los mismos.

La parte inferior derecha está dedicada a definir a que niveles de zoom serán visibles los objetos de cada capa:

En los Mapas de los GPS disponemos de 5 niveles de detalle desde Más Alto a Más Bajo y a eso se refiere el numero mostrado en la parte superior de la sección, que se puede ir cambiando con los iconos de doble flecha.

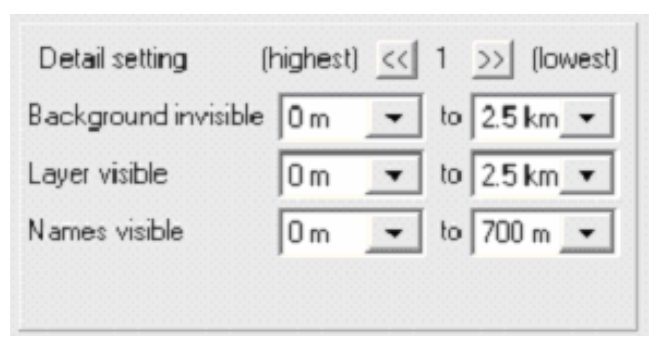

Será necesario repetir el proceso en cada uno de los niveles (1 a 5), aunque no variemos los tramos, o definir uno y acordarnos al usar el GPS en el nivel coincidente con el definido.

Yo aconsejo definir el nivel 3 e ir observando en el GPS si me interesa mostrar alguna cosa más al subir el detalle o al bajarlo, principalmente aplicado aplicándolo a mostrar literales o puntos cuyos iconos y/o letras tienen la mala costumbre de tener siempre el mismo tamaño.

Hay 3 pares de desplegables, en cada par, el de la izquierda indica el nivel mínimo en que será visible y el derecho el nivel máximo.

<u>Background invisible</u>: Que no suelo tocar por no entender bien su significado, parece indicar la invisibilidad del mapa base y que debe coincidir con la visibilidad de la capa.

Layer visible: Define la visibilidad de los objetos (líneas, áreas, puntos) de la capa.

Names visible: El tercero la de los literales o nombres asociados a los objetos (sí existen).

Finalizado este largo proceso cerramos la ventana y contestamos YES al "Save Changes?".

Como anexo también se describe, de forma más detallada, los significados de la serie de cifras donde quedan definidos los niveles de zoom de visualización de las capas.

Como normalmente, realizaremos varias generaciones de las capas del mapa hasta ajustarlo a nuestro gusto, y en cada una se regenera el archivo EXPORT.CFG, es un buen truco realizar una copia de seguridad del mismo para no tener que definir todas las veces la apariencia de las capas. Pero hay que tener en cuenta que si se añade, redenomina o quita alguna capa el numeral y el n° de layN puede cambiar se hace necesario adaptarlo al contenido del fichero EXPORT.CFG recién creado.

Cuando posteriormente generemos el IMG y lo visualicemos en el GPS, si deseamos modificar la apariencia o en comportamiento en el zoom de una capa o sus literales, es suficiente con regresar a este punto para retocar los valores y repetir la generación del IMG.

## Después de este curro donde esta mapa, Generar el .IMG.

Ya lo tenemos todo preparado y procederemos a crear el deseado mapa para el GPS.

Ejecutaremos MMO10, en cuya ventana debemos ver los objetos que hemos incluido en el mapa, si fuera necesario, manejaremos el zoom y la posición para localizarlos y visualizarlos.

Con el icono seleccionamos el área que queremos incluir en nuestro GPS mapa con el У 70 desplegable del icono elegimos la opción "Enviar Mapa Base" y optamos por la opción "guardar en disco

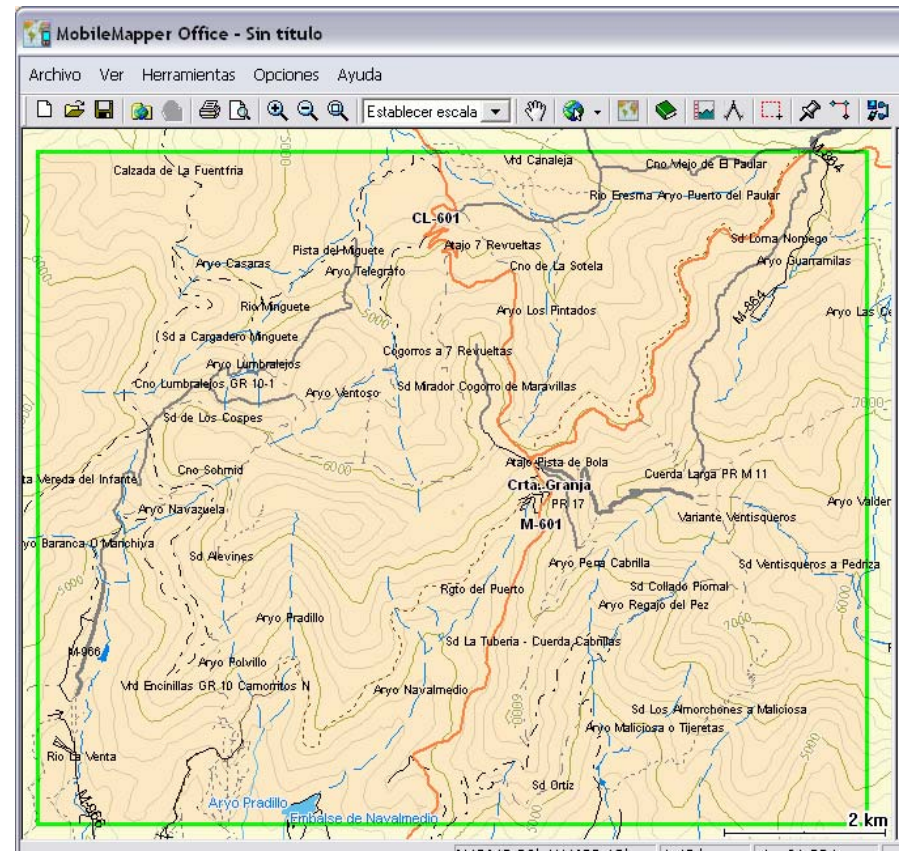

duro", incluso en Sportrack ya que nos permite guardar una copia del IMG como seguridad y para compartir y posteriormente con la utilidad UploadGPSserial se puede enviar el IMG al GPS. Hemos de fijarnos en la dirección y nombre del IMG a crear ya que aunque utiliza el directorio por defecto /MMO 10/Export/Images, a veces le da por nombrarle con el nombre de otro proyecto anterior.

Enviáis el IMG al GPS (si por alguna razón el img tiene mas de 8 letras conviene renombrarlos para mejor visualización del nombre en el GPS), según os sea habitual (USB, Lector SD, y si no queda otro remedio con UploadGPSserial utilizando el puerto COM. Este método es el más lento con diferencia), y activáis el mapa (distinto método según el modelo).

## Pero yo tengo un Explorist, Generamos el .IMI

Si hemos realizado todo lo comentado en el apartado "Y antes de empezar", no tendremos ningún problema.

Realizaremos exactamente los mismos pasos que se ha comentado en "Generar el .IMG" pero ejecutando el MMO27 instalado en otro directorio en vez del MMO10.

Y una salvedad, una vez creado el .IMI en el disco hay que transformarle mediante el programa MMOConverter (de versión moderna que admita IMI) antes de proceder a enviarlo al GPS. Caso de olvidarnos este paso, podemos bloquear el GPS al activar el mapa.

## Busca Busca, Funcionalidad de Base Datos en MMOfficeGRP

Cuando Utilizamos en el GPS mapas cargados a partir de soft comercial (MapSend) tenemos la posibilidad de realizar búsquedas en la base de datos incluida. Pero cuando creamos un mapa con MMO solo aquellos objetos incluidos en los grupos estándar se pueden buscar, y además perdemos la posibilidad de buscarlos clasificado por tipos (direcciones, carreteras, hidrografía) sino que hasta los ríos nos aparecen como carreteras.

La generación de mapas con MMOfficeGRP (independientemente que se cree el IMG/IMI con MMO10/27) nos va a permitir, con ciertos retoques, poder incorporar cualquier tipo de capa a la base de datos del GPS

Sin entrar mucho en tecnicismos indicar que la base de datos de los mapas de detalle se almacena en el directorio MAP\RaimaOut y contiene 4 grupos de búsqueda originales: direcciones, carreteras/calles, hidrografía y parques. A los que añadir los grupos de entre los que hayamos definido en la creación de nuestro mapa y que deseamos incorporar a las búsquedas.

Para realizar estás incorporaciones debemos haber definido el campo de la DBF que contiene el texto buscable y asociarlo a Name (recuadro de campos a la derecha de donde se indican los SHP fuente de los grupos).

Editaremos, antes de generar el IMG, el archivo map/export.cfg, donde se ha de buscar el apartado [GROUP], que por ejemplo puede tener el siguiente contenido:

| [  | GR  | OUPS]      |    |   |   |   |
|----|-----|------------|----|---|---|---|
| NU | JME | BER=4      |    |   |   |   |
| SI | CAF | RCH_GROUPS | =  | 2 | 0 | 2 |
| 0  | =   | Roads      |    |   |   | 0 |
| 1  | =   | Railroads  |    |   |   | 0 |
| 2  | =   | Hydrograph | ıy |   |   | 0 |
| 3  | =   | Parks      |    |   |   | 0 |

y para incluir las capa Caminos en las opciones de búsqueda hemos de dejar la sección así

```
[GROUPS]
NUMBER=6
SEARCH_GROUPS = 3 0 2 4
0 = Roads 0
1 = Railroads 0
2 = Hydrography 0
3 = Parks 0
4 = Caminos 0
5 = Edificaciones 0
```

| Title | Туре   | Source field                         |
|-------|--------|--------------------------------------|
| Name  | String | Not selected 💌                       |
|       |        | Not selected<br>NUM<br>NAME<br>PARAM |

#### ¿Qué hemos hecho?:

NUMBER=6 Actualizamos el nº de grupos que contiene el mapa.

SEARCH\_GROUPS = 3 0 2 4 El primer n° indica el n° de grupos buscables, y los siguientes son el numeral de que grupos son los buscables según la lista que les sigue.

```
4 = Caminos 0
```

```
5 = Edificaciones 0 Incorporamos los nuevos grupos del mapa.
```

Y ya si lo queremos complicar de verdad, sí en el cuadro de campos antes mencionado, no nos basto con Name sino que agregamos uno o más campos de información adicional será necesario modificar la línea del grupo.

Supongamos que a Caminos le añadimos la información adicional de distancia (km y m), desnivel (m) y dificultad (texto). La línea "4 = Caminos 0" ha de ser sustituida por

"4 = Caminos 3 f 6 u 4 c 20" donde:

- 3 indica el nº de campos adicionales
- f indica que el primer campo es número flotante
- 6 Indica que el primer campo tiene longitud 6
- u indica que el segundo campo es número entero positivo
- 4 Indica que el segundo campo tiene longitud 4
- c indica que el tercer campo es carácter
- 20 Indica que el tercer campo tiene longitud 20

y así cuantos campos queramos.

## Para que currar si ya esta currado,

## Transformación de mapas Garmin

Este método es aplicable a .IMG creados por los usuarios y no a los IMG procedentes de los software comerciales distribuidos por Garmin, ya que en estos la información esta normalmente encriptada y protegida por derechos de autor.

Mediante la aplicación GpsMapEdit abriremos el IMG correspondiente y lo guardaremos en formato polaco (MP).

En los mapas Garmin pueden incluir un elevado número de curvas de nivel, no siendo esta información necesaria para nuestros mapas, ya que afortunadamente podemos generar las citadas curvas de nivel de una forma más adecuada y además ágil. ágil y que aporta muchas funcionalidades exclusivas de los mapas Magellan (interlineados ajustados a niveles de zoom, altitud en cada punto del mapa, generación de perfiles,...). Por lo que para mayor claridad eliminaremos las mismas, lo cual se puede seleccionar seleccionando estos tipos de capa (edit select by-type) y los tipos de línea: 0x0020, 0x0021 y 0x0022 (esto nos hará más cómodo el trabajo pero no es imprescindible).

Los mapas Garmin, tienen varios niveles de visualización, repitiendo los objetos en varias de ellas, o incluso reproduciendo objetos de menor detalle en las capas superiores. Para evitar duplicidades, sobretodo si transformamos a SHP con

| ٨a | ap prop | ertie  | s        |                |                            |       |
|----|---------|--------|----------|----------------|----------------------------|-------|
| ŀ  | Header  | Levels | CGPSM    | lapper Bounds  | Statistics Attachments Sou | rce E |
|    | Level   | Bits   | Lat grid | GPS zoom       | MapSource zoom             | In    |
|    | Level0= | 24     | 2.4 m    | 120 m          | Zoom0=0 (under 1.2 km)     |       |
|    | Level1= | 23     | 4.8 m    | 200 m - 300 m  | Zoom1=1 (1.2 - 3 km)       |       |
|    | Level2= | 21     | 19.1 m   | 800 m - 1.2 km | Zoom2=2 (3 · 8 km)         |       |
|    | Level3= | 20     | 38.1 m   | 2 km           | Zoom3=3 (8 - 12 km)        | C     |
|    | Level4= | 19     | 76.3 m   | 3 km           | Zoom4=4 (12 - 30 km)       |       |

cgpsmapper, es necesario eliminar todos los objetos de las capas superiores a la O, pero cuidado con eliminar objetos comunes a la capa O, a veces es mejor forzando la visualización a LEVEL O y copiar todos los objetos presentes a un nuevo MP (recordar incluir al menos 2 level en las propiedades del mapa). Si exportamos con TXT2SHP esto no es necesario por

| .evel: All         | •        | Points:<br>Polylines:   | 8099<br>43628 | Ma<br>ele | ax number of<br>ements per object:<br>ax number of | 4786   |
|--------------------|----------|-------------------------|---------------|-----------|----------------------------------------------------|--------|
| lu tunes:          |          | Polygons:<br>Total:     | 51777         | To        | ital points:                                       | 917600 |
| Code               | Kind     | Description             | -             | Count     | Size                                               | -      |
| - 0x0003           | polyline | Other highway           |               | 487       | 475263                                             |        |
| - 0x0005           | polyline | Arterial road, thin     |               | 2255      | 1786066                                            |        |
|                    | polyline | Alley                   |               | 9         | 3268527                                            |        |
|                    | polyline | Highway ramp            |               | 9         | 1446407                                            |        |
| <del></del> 0x0014 | polyline | Railroad                |               | 3         | 904                                                |        |
| -0x0015            | polyline | Shoreline               |               | 659       | 109120                                             |        |
| 0x0016             | polyline | Trail                   |               | 7144      | 5274329                                            |        |
| 0x001c             | polyline | Political border        |               | 9         | 138724                                             |        |
| 0x001e             | polyline | International border    |               | 6         | 135185                                             | =      |
| — 0x001f           | polyline | River                   |               | 4321      | 2914210                                            | -      |
| 0x0029             | polyline | Power line              |               | 18808     | 1869092                                            |        |
| 0x002a             | polyline | Marine boundary (no lin | e)            | 9895      | 1004769                                            |        |
| 0х002ь             | polyline | Marine hazard (no line) |               | 23        | 25902                                              |        |
| 0x0013             | polygon  | Man-made area           |               | 10        | 1808531                                            |        |
| 0x0014             | polygon  | National park           |               | 11        | 29376                                              | _      |
| 0x0029             | polygon  | Blue-Unknown            |               | 29        | 395311                                             | *      |

permitir esta herramienta procesar sólo el nivel O.

En algunos casos nos puede interesar fraccionar el MP en varios archivos, como en el caso de que manejemos las DBF con Excel y existan mas de 65500 objetos de un tipo y desbordemos Excel. En estos casos, seleccionaremos uno o varios códigos de objeto de los que componen el mapa y mediante cortar/pegar los trasladaremos a un nuevo MP (abriendo otra sesión de transformado gpsMapedit), У posteriormente todos los MP creados (pero todos los objetos de la misma capa final, han de estar en el mismo MP).

Transformación de MP a SHP: Este proceso se puede hacer con dos herramientas como se indicó en el apartado "Transformación y retoques de los datos antes de darle caña al MMO".

El siguiente paso es identificar y/o decidir las equivalencias de las capas entre el mapa Garmin y el mapa Magellan, para lo que volveremos a abrir el MP en gpsmapedit, en las propiedades del mapa (Files > Map prorperties > Statics) obtendremos la relación de los códigos y números de objetos que conforman el mapa (es bueno copiarse las ventanas en un documento para controlar la relación).

Podemos simplemente establecer que tipo de capa Magellan se asigna a cada código o seguir alguna tabla de relación aproximada entre ambos formatos. Pero nada como la experiencia visual para decidir la nueva asignación realizando un trabajo más minucioso que consiste en abrir otra sesión en blanco de gpsmapedit (o incluso mejor con un mapa raster de la zona de fondo) e ir seleccionando y copiando de la ventana donde esta cargado el MP cada código por separado para pegar en la ventana en blanco y observar que quiso realmente el autor representar.

La transformación de MP a SHP produce que los valores del campo TYPE que recoge los códigos Garmin OxNNNN de los diferentes objetos, inicialmente en hexadecimal, sean convertidos a otro formato en el campo de la DBF. Además, el comportamiento de los conversores cgpsmapper y TXT2SHP es distinto, por un lado cgpsmapper nos devolverá el valor decimal del .contenido hexadecimal, mientras TXT2SHP nos devuelve el

| Configurar 1 | filtro - Freeways | (17 |
|--------------|-------------------|-----|
| Campo        |                   |     |
| јура         | _                 | -   |
| /albies      |                   |     |
| Value        | Count             |     |
| 20           | 4                 |     |
| 21           | 666               |     |
|              | 74.00             |     |

valor como texto (por ejemplo al type 0x004a, cgpsmapper devuelve 74 y TXT2SHP "0x4a"). La siguiente tabla os facilitara la conversión de a líneas y áreas, para el elevado numero de códigos de puntos, os dejo que calculéis su equivalencia (basta la calculadora en modo científico del guindos).

| 0001 | 0002 | 0003 | 0004 | 0005 | 0006 | 0007 | 8000 | 0009 | 000A | 000B | 000C | 000D | 000E | 0013 | 0014 |
|------|------|------|------|------|------|------|------|------|------|------|------|------|------|------|------|
| 1    | 2    | 3    | 4    | 5    | 6    | 7    | 8    | 9    | 10   | 11   | 12   | 13   | 14   | 19   | 20   |
| 0015 | 0016 | 0017 | 0018 | 0019 | 001A | 001B | 001C | 001D | 001E | 001F | 0020 | 0021 | 0022 | 0023 | 0024 |
| 21   | 22   | 23   | 24   | 25   | 26   | 27   | 28   | 29   | 30   | 31   | 32   | 33   | 34   | 35   | 36   |
| 0025 | 0026 | 0027 | 0028 | 0029 | 002A | 002B | 0032 | 003B | 003C | 003D | 003E | 003F | 0040 | 0041 | 0042 |
| 37   | 38   | 39   | 40   | 41   | 42   | 43   | 50   | 59   | 60   | 61   | 62   | 63   | 64   | 65   | 66   |
| 0043 | 0044 | 0045 | 0046 | 0047 | 0048 | 0049 | 004A | 004B | 004C | 004D | 004E | 004F | 0050 | 0051 | Hex. |
| 67   | 68   | 69   | 70   | 71   | 72   | 73   | 74   | 75   | 76   | 77   | 78   | 79   | 80   | 81   | Dec. |

Otra modificación que suele ser necesaria, afecta a la etiquetas recogidas en la DBF ya que en algunas de ellas en Garmin pueden tener códigos de formato incrustados, como por ejemplo "~[0x012]" que es necesario eliminar para que no se visualicen como parte de los literales mostrados. También conviene eliminar textos genéricos como Agua, Pared, Carretera, Casa que no nos aportan mucho pero que pueden hacer confusa la visualización con tanta letra.

Terminada la preparación de los datos fuente, continuaremos la creación del mapa como se describe a partir de "Empezamos a darle a MMO, Creamos el mapa de fondo", simplemente teniendo en cuenta que hay que establecer los filtros de las capas sobre el campo Type con el valor decimal del código hexadecimal de Garmin, conforme a la equivalencia de capa que anteriormente decidimos.

## Me marco unos puntos interesantes Preparar e incluir <u>POI Puntos de Interes</u>

#### Qué es un POI?

Antes de ponernos a hacerlos, hay que tener claro que es y que no es. Lo comento por el parecido que tienen con los waypoints (WP).

Ambos son unos puntos de posición definida por sus coordenadas que además de su nombre pueden contener información adicional. La principal diferencia con los WP es que los POI pertenecen al mapa y solo existen en el (no siendo posible su edición, modificación o inclusión si no es en el diseño del mapa). Los WP se marcan con el uso del GPS (directamente o enviados desde una aplicación tipo Ozi), se almacenan en la memoria del GPS con una limitación por modelo.

Además los datos comunes a ambos (coordenadas, denominación e icono), los WP guardan la altitud y la fecha/hora de creación, mientras que los POI pueden contener cualquier información que se les incorpore. Otra diferencia notable es que los POI se clasifican en categorías (con mismo icono para todos sus miembros), lo que permiten su búsqueda selectiva, y a cada categoría de POI se le pueden definir distintos campos de información adicional (los mismos para todos los POI de la categoría aunque permite valores vacíos).

Adicionalmente cada categorías se pueden hacer visible u ocultar de forma independiente en el menú de propiedades del mapa del GPS, mientras que con los WP la opción es general.

Algún MapSend (S&D USA., S&D Canadá) tiene además subcategorías que con MMOofficePOI se podrían generar, pero en mi opinión ese método pierde más funcionalidades que lo que aportan las subcategorías por lo que no lo abordaré.

En MMO la representación en pantalla del PC de los POI viene definida en el archivo MAP\POI.cfg donde se indica que archivo \* bmp, (situado en la carpeta de MAP\POI\_img) representa el icono apropiados. Los POIs en la pantalla POIs de GPS solo pueden ser representados por una colección de 87 iconos distintos predefinidos en el firmware y comunes a todos los modelos (tengo la duda si en alguna versión moderna de firmware de versiones marinas esto se haya ampliado o modificado).

Esto es un ejemplo de parte del archivo POI.cfg donde en cada linea distinguimos, y por este orden: el nº de orden, el nombre de la categoría, el bmp del icono de pc y el nombre-interno del icono del GPS

0=Aerial Activities, Aerial.bmp, AERIAL 1=Camps, Camps.bmp, CAMPS 2=Education, a.bmp, DEFAULT 3=Entertainment, a.bmp, DEFAULT 4=Fishing, Fishing.bmp, HUNT\_FISH

En el ejemplo las categorías 2 y 3 comparten el mismo icono de representación, pero a nivel de base de datos saldrán clasificados en categorías distintas.

#### Los nombres internos de la tercera columna se predefinen el icono en el firmware son:

| AERIAL       | AIRPORTS      | AMUSEMENT      | ARCH   | AREA        | ARROYO      | ATM           |
|--------------|---------------|----------------|--------|-------------|-------------|---------------|
| AUTO_REPAIR  | BAR           | BASIN          | BEACH  | BENCH       | BEND        | BOATING       |
| BOX          | BRIDGE        | BUS_STATION    | CAMPS  | CAPE        | CLIFF       | CRATER        |
| CROSS        | DEFAULT       | EXIT           | FALLS  | FERRY_TERM  | FIRST_AID   | FIXED_NAV_AID |
| FLAT         | FLOAT_BUOY    | FOREST         | FUEL   | GAP         | GARDENS     | GEYSER        |
| GLACIER      | GOLF_COURSES  | GUT            | HARBOR | HOTEL       | HOUSE       | HUNT_FISH     |
| ISTHMUS      | LARGE_CITIES  | LAVA           | LEVEE  | LIGHT_HOUSE | LOCALE      | MAJOR_CITIES  |
| MARINA       | MEDIUM_CITIES | MINE           | MUSEUM | OBSTRUCTION | OILFIELD    | PARKS         |
| PILLAR       | PLUS          | RANGE          | RAPIDS | RESERVE     | RESORT      | RESTUARANTS   |
| RIDGE        | ROCKS         | RV_SERVICES    | SCUBA  | SHOOTING    | SIGHT_SEEIN | G SLOPE       |
| SMALL_CITIES | SOUNDINGS     | SPORTS_ARENA   | SPRING | SUMMIT      | SWAMP       | TOURIST       |
| TOWER        | TRAIN_STATION | TRUCK_SERVICES | TUNNEL | VALLEY      | WELL        | WINERIES      |
| WOODS        | WRECK         | ZOOS           |        |             |             |               |

#### Habilitar los POI

El MMO en principio no tiene ni acepta POIs, y hay que hacer "ciertas" transformaciones para que los admita, tales como:

- 1. Crear en \MAP los archivos: all\_poi.lay, all\_poi.clt , all\_poi.drc y poi.cfg
- 2. O en \MAP\RaimaOut los archivos: poi\_data.dax, poi\_data.dct, poi\_data.dpo, poi\_data.dsc, poi\_data.dtx
- 3. Y en \DATA catscat.dat.
- 4. Para acabar modificar el archivo MAP\export.cfg.

Pero tranquilos, nuestro amigo Mikhail nos ha creado la herramienta "POI\_DB\_Creator" que nos hará todo esto y mucho más.

Pero esto no nos quita de tener que hacer algunas configuraciones para que el POI\_DB\_Creator pueda incluirnos POI en MMO. (Si carecemos de alguno de los archivos que se indican a continuación los podemos descargar de la web de mikhail www.msh-tools.com).

| Pasos a seguir:      |                                                 |                                           |                 |
|----------------------|-------------------------------------------------|-------------------------------------------|-----------------|
| 1º Comproban v/a     | PUI DB creator                                  |                                           | ×               |
| i comprobar y/o      | File CSV format Help                            |                                           |                 |
| modificar la primera | Category                                        | POI list: "Aereo"; POI # 1                |                 |
| línea del archivo    | 🧕 🛧 🏘 🗅 A Ar Br 🖬 🗮 🧕 Aereo 🛛 👻                 | Name Long                                 | Lat 🔺           |
| MAP\CATDEE para      | 3回45公○○ ★ 1 ○ ○ ○ ○ ○ ○ ○ ○ ○ ○ ○ ○ ○ ○ ○ ○ ○ ○ |                                           |                 |
| indiana al nath      | FI P * 0 1 1 8 8 Gt                             |                                           | <u>+</u>        |
| que maique el parm   |                                                 |                                           |                 |
| (trayectoria) de la  | >+ 2 << ≅ N Rs 11 < Show                        |                                           |                 |
| carpeta MAP\poi_img. |                                                 |                                           |                 |
| Por ejemplo así:     | Ar¥9€x < Show                                   |                                           |                 |
| Icon_Path=C:\Mage    | POI Name                                        |                                           |                 |
| llan\MMO10\MAP\po    | New                                             |                                           |                 |
| i_img                | C Edit                                          |                                           |                 |
|                      | POI Coordinate (DEG)                            |                                           |                 |
| 29 Discutoment of    | Longitude W E V Global                          |                                           |                 |
| 2° Ejecutamos el     | Latitude 🗌 🗆 N 🗖 S 🔽 Global                     |                                           | <b>_</b> _      |
| programa             | POI insert                                      | Create DB                                 |                 |
| POI_DB_Creator, y se | Add POI Delete POI Delete All                   | Path to MapSend/MMO                       |                 |
| ha visualizar en el  |                                                 | L::\Magellan\MMU1U                        |                 |
| cuadra cupanian      | Search S.Next                                   |                                           | o Create POI DB |
| cuduro Superior      | 0309                                            | ✓ visible at any zoom Lor Lat < 1:100.000 |                 |

izquierdo una matriz con todos los iconos de las categorías. (si no aparecen, todas es que tenemos mal definidas las categorías o nos faltan .bmp para las mismas en la carpeta MMO10\MAP\POI\_img (descargadlos de msh-tools). Para cargar de nuevo el CAT.DEF o otro archivo equivalente podemos usar la opción de menú "File>Import CAT Definition".

3° Indicar la carpeta raíz del programa MMO (en la parte baja derecha de la pantalla) y en nuestro ejemplo seria: C:\Magellan\MMO10 y marcar el check MMO situado debajo.

Ya está, ya nos podíamos poner a seleccionar la categoría en la matriz o en el primer desplegable picar nombre y coordenadas en los campos al efecto...

iPero va ser que no!, mucho curro.

A Dios Gracias, esta utilidad tiene la capacidad de incorporar cientos, miles de POIs automáticamente desde un archivo de texto delimitado (.CSV). Mediante la menú opción de menú "File>Import New CSV". También tiene las opciones de exportar y añadir sobre lo ya leído.

No es este el sitio para explicar como se crea cada uno sus propias colecciones de POI manejando otras aplicaciones como Excel, Access... Pero si tenemos que explicar que estructura han de tener los CSV para utilizarlos en POI\_DB\_Creator, por lo que vamos a hacer una pausa con el uso del programa, al que ya volveremos, para explicar lo anterior.

#### Crear los CSV fuente

Un ejemplo del contenido de csv fuente puede ser lo siguiente:

[Municipal] Islands Gananoque;-76.1646;44.3269 Ontario Limited;-84.3246;46.5467 Rouyn-Noranda Airport;-78.8312;48.2077 Mile Creek;79.0639;43.1060

La primera [Municipal] incluye el nombre de la categoría entre corchetes [], dicho nombre ha de corresponder exactamente con el dado en CAT.DEF a una categoría (justo lo que sigue al =) que puede ser cualquiera nombre, pero ha de coincidir en ambos ficheros.

;44.3269 ;46.5467 ;48.2077 ;43.1060

Y el resto es la lista de POIs, pero para mejor entenderla la separamos un poco:

| Islands Gananoque     | ;-76.1646 |
|-----------------------|-----------|
| Ontario Limited       | ;-84.3246 |
| Rouyn-Noranda Airport | ;-78.8312 |
| Mile Creek            | ;-79.0639 |

| CSV format                                                                                                    |                                                                               |                                                                   | ×      |
|----------------------------------------------------------------------------------------------------|-------------------------------------------------------------------------------|-------------------------------------------------------------------|--------|
| <comment></comment>                                                                                                    | <separator></separator>                                                       | <separator></separator>                                           |        |
| [;][X] POI name is here                                                                                                    | [,][] -45,45                                                                  | [,][] -45,45                                                      | OK     |
| <comment>, <separator>: 1 or 2 cl<br/>X" denotes no character, to delete<br/>Y, space, comma, semicolon or cl</separator></comment> | hars; "t" for TAB ( <se<br>character use DEL<br/>olon_are allowed for</se<br> | eparator> only);<br>or BkSpace<br><separator>'s chars</separator> | Cancel |

Como se puede ver consta del nombre del POI (que veremos en el mapa del GPS) seguido de las

coordenadas del mismo con unos separadores entre ellos, en el ejemplo se utiliza ";" aunque el por defecto es ", "(coma espacio), pero esto se puede cambiar con la opción "CSV Format", y también el carácter que define las líneas de comentario

Las coordenadas, en el orden longitud / latitud, han de ir en grados con decimales con signo y con en "." (Punto) como separador decimal.

Los nombres de POI puede tener más de 41 caracteres de longitud, pero si tiene más, serán truncados en el GPS, y si superan los 19 no se verán completos a pie de mapa, así que no los llaméis "Vértice geodésico de Peña Gorda " sino "Peña Gorda Vértice geodésico".

La relación de POI en el fichero han de ir ordenados alfabéticamente por su nombre dentro de cada categoría,

En un mismo fichero CSV pueden ir relaciones de POI de diferentes categorías, pero ha de haber una línea en blanco separando a cada categoría, y cada una se iniciará con la línea que indica el nombre de la categoría, seguido de la relación de sus POI ordenada.

#### Puestos a complicarlo, veamos el siguiente CSV:

[Municipal] |Address|Province| Islands Gananoque |2 King St E, Gananoque| ONTARIO;-76.1646;44.3269 Ontario Limited |165 Industrial Park Sault Ste Marie|ONTARIO;-84.3246;46.5467 Rouyn-Noranda Airport||QUEBEC;-78.8312;48.2077 Mile Creek|Niagara Falls;79.0639;43.1060

Es la misma lista de POI anterior, a la que se le ha enriquecido con información en campos auxiliares. De entrada observamos que aparece una nueva línea siguiendo al nombre de la categoría: |Address|Province| define los campos auxiliares que puede contener cada POI y esta formada por la denominación (no se admite vacía) que damos a cada campo auxiliar (se nos mostrará al consultar los datos del POI en el GPS) se parando estas denominaciones con el separador "|", también son necesarios al principio y final de la línea (este separador no es modificable).

Y en la lista de POIs, la separamos también para verla mejor:

| Islands Gananoque     | 2 King St E, Gananoque        | ONTARIO | ;-76.1646 | <b>;</b> 44.3269 |
|-----------------------|-------------------------------|---------|-----------|------------------|
| Ontario Limited       | 165 Industrial Park Ste Marie | QUEBEC  | ;-84.3246 | <b>;</b> 46.5467 |
| Rouyn-Noranda Airport |                               | QUEBEC  | ;-78.8312 | ;48.2077         |
| Mile Creek            | Niagara Falls                 |         | ;-79.0639 | <b>;</b> 43.1060 |

Tras el nombre del POI, aparece el contenido del 1° campo auxiliar, que esta precedido del separador"|", y a continuación aparecer el contenido del 2° campo auxiliar, también precedido del separador, para continuar con las coordenadas como la estructura ya comentada.

En el 3° POI nos falta el dato del 1° campo auxiliar, por lo que se dejan dos separadores seguidos. Pero en el 4° nos falta el ultimo campo auxiliar, cuando las faltas se producen en los últimos campos no es necesario incluir sus separadores, aunque se pueden dejar.

Para dar una mejor apariencia a la consulta de datos auxiliares de los POI en la pantalla del GPS podemos definir campos que carezcan de nombre asignándoles el nombre "noname" en la línea de definición (2°).

O incluir títulos que no incorporan valor mediante la inclusión el la línea de definición del contenido "@@TITULO@@" como si fuera otra definición de campo auxiliar, pero que no necesita en las líneas de definición de los POI incluir separadores ni contenidos para ellas.

#### Cargar los POI al MMO

Ya hemos concluido la creación de nuestro CSV fuente de los POI, pero antes de de continuar, si ya tuviéramos una colección de POIs ya cagados en MMO, por ejemplo los pertenecientes a otro mapa una nueva carga los eliminaría. POI\_DB\_Creator tiene una opción para realizar un backup de los datos de POI ya cargados en MMO con la opción de menú "File>Backup POI DB". Esto realiza una copia de las bases de datos Raima de MMO, y no los recupera como CSV, pero existe otra herramienta POI\_DB\_Extractor, con esa capacidad.

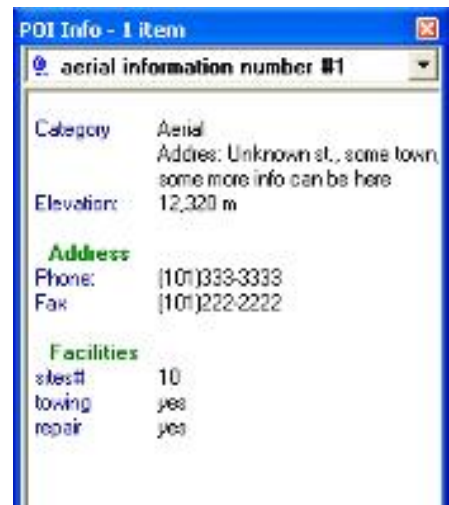

Podemos definir, marcando el check situado en la parte mas inferior derecha, si queremos que los POI sean visibles a cualquier zoom > 1:100,000, aunque no lo aconsejo dado que los

iconos no reducen su tamaño con el zoom y la aparición de tanto icono en la pantalla nos dificulta la visualización del mapa en el GPS. (tengo pte. investigar la posibilidad de que se pueda modificar).

Hecho todo pulsamos el botón "Create POI DB" y ya podemos abrir MMO para ver los iconos de los POI en la pantalla del PC, y el contenido de los campos auxiliares haciendo doble clic sobre alguno de ellos.

Desde este momento en MMO cualquier región definida de un mapa de fondo y compilada para la creación de un IMG/IMI incorporará los POI que queden incluidos en ella.

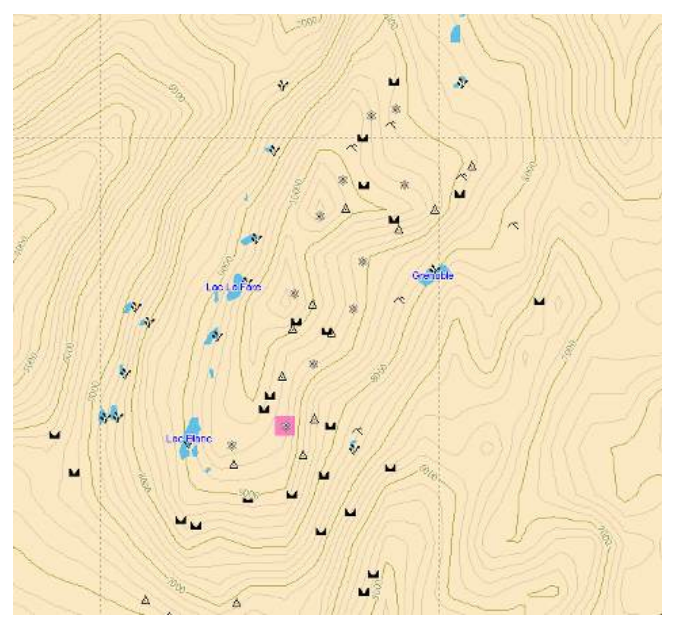

Pero no hemos acabado, si lo hacemos así, todos los iconos de POI que nos muestre la pantalla del GPS, mostraran el icono por defecto  $\oplus$ 

A la hora de compilar un mapa, necesario editar el archivo MAP\EXPORT.CFG en la sección POI que estará así de pobre:

Supongamos que en mi mapa incluyo POI de dos categorías, la sección debería quedar así:

[POI] UNIT\_PARAMS=0 8 0 0 0 0 7 0 0 0 0 6 0 0 0 0 5 0 0 0 0 5 0 0 0 0 5 0 0 0 8 BLACK NO\_FILL POI\_INDEX=7 CAT\_NUMBER=2 0=Estaciones de tren, trstop.bmp, TRAIN\_STATION 1=Refugios, Resorts\_&\_Casinos.bmp, RESORT

Se ha añadido dos líneas procedentes del POI.DEF (ajustando las numeraciones) y se ha modificado el numero de categorías presentes CAT\_NUMBER=2

Nota: la línea UNIT\_PARAMS tiene tal parecido con las que controlan las apariencias de las capas, que posiblemente controlen a los POI de forma parecida, todo es cuestión de probar, aquí os dejo un pequeño reto.

Para los chicos del Explorist con MMO27, indicar que es necesario copiar el fichero MMO10\Data\CATCAT.DAT en el directorio MMO27\Data para cargar los POI generados la hacer IMIs desde el MMO27.

## Y puedo poner curvitas de nivel,

## Preparar e incluir TopoLíneas

Algunos MapSend contienen una base de datos topográfica incorporada. Esta base de datos se almacena en la carpeta de \MAP\BLX en archivos \*.blx. Los datos topográficos están comprimidos con el algoritmo de compresión propio de Magellan. Gracias a Henrik Johansson y Mikhail Sharonov disponemos de las herramientas necesarias para generar nuestros propios BLX e incorporar dicha información a nuestros mapas.

El uso de mapas con topo líneas en los GPS Magellan, aporta una serie de funcionalidades que van mas allá del ver las líneas topo en la pantalla, hasta ahora si habéis tenido un mapa topo las desconocéis, os dejo a vosotros la tarea de descubrirlas pero que os parecería poder saber la altitud del punto donde situamos el cursor en el mapa, o marcar una ruta y poder ver su perfil...

#### Como hacer que MMO incorpore las Topolíneas

- 1) Crear la carpeta \MAP\BLX donde colocaremos los archivos \*.blx
- 2) Copie los archivos topo3d.ini y topo3d.cfg en la carpeta MAP (procedentes de un mapsend con topo como por ejemplo WWBM), (o mirar en el anexo).
- 3) Se debe incluir la línea Topo3DInit=topo3d.ini,BLX0 en la sección [PATH] del archivo mmoffice.ini. Y también en la sección [OPTIONS], Show\_Topo=0 se debe substituir por Show\_Topo=1
- 4) En casos es necesario insertar al final del archivo de MAP\MAP.INI las siguientes líneas:

```
[ISO_DRAW]
labels=15 170 175 80 15 s 255 255 255 255
lines_style=3 220 220 190 1 170 175 80 1 255 0 0 1
```

5) en la sección [OPTIONS] del archivo de mmoffice.ini Show\_Topo=0 se debe sustituir por Show\_Topo=1 (esto también es necesario para S&D USA).

Pero todo lo anterior, gracias a la funcionalidad incorporada en la utilidad TOPO\_CREATOR, pulsando el botón "DO TOPO" se realiza automáticamente, pero bueno es saber lo que hace.

- 6) Debemos obtener un archivo BLX que comprenda la zona de nuestro mapa. Por ejemplo si poseemos la licencia del WWBM, a modo de prueba podemos utilizar el archivo WWBM\MAP\BLX\world.blx que abarca todo el mundo pero de escaso detalle. O mejor todavía, crearnos nuestros propios BLX a gran detalle de las zonas que nos interesen, como veremos posteriormente.
- 7) Debemos configurar el archivo MAP\EXPORT3D.INI donde indicarle el nombre del blx a utilizar, (puede indicarse más de uno). Es recomendable hacer una copia de los archivos EXPORT3D.INI y EXPORT3D.CFG ya que el modificarlos más de la cuenta suele provocar que se inhabiliten las líneas topo. En nuestro ejemplo nos limitaremos a que en la sección [BLX0] la línea que comienza por 0= tenga el valor siguiente: 0=world.blx, World

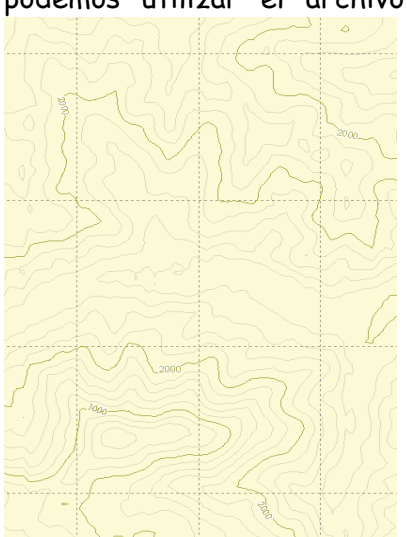

Nota: en el Msg nº1070 de Ryan Walsh en el foro MapSend\_format de yahoo se explica más en detalle todo lo relativo a los archivos EXPORT3D.INI y EXPORT3D.CFG

El mapa con TOPO se debería visualizar en la zona que visualizamos en MMO a un nivel de zoom cercano. Pero a la primera va ser que no, no se porque el MMO se resiste, pero si vamos a la opción de menú Opciones veremos que la opción mostrar topografía está marcada, la desmarcamos y volvemos a marcar y si el zoom es suficientemente cercano se visualizará. Si le da porque no, no desesperemos repasemos los pasos y lo volvemos a intentar.

Pero lo podemos hacer hoy u otro día. MMO no tiene Topo y nos basamos en utilizar ciertas subrutinas existentes que lo hacen más o menos compatible pero que su comportamiento en esta funcionalidad es realmente imprevisible y desconocido.

Como consejo indicaros que el contenido de archivo EXPORT3D.CFG (el que controla la visualización en el GPS) que utilizo para BLX de 1 a 3 arc seg de resolución es el siguiente: [BLX0]

```
total_blx_scale=0 6
lower_scale_index=1
params=10 8 30 20 12 30 40 20 30 80 40 30 100 100 30 200 200 30
screen_mesh=10
memory=4 10 40 32
label_mode=2
auto_step=1
```

#### <u>Crear nuestro propio BLX</u>

Para tal cometido necesitamos un archivo DEM (modelo digital de elevaciones de terreno) de buena resolución pero sin pasarse (de 30 a 90m de rejilla), ya que lo máximo que conseguido que me funcione en MMO es de 1.2 arc seg. (también se pueden utilizar los .HGT de STRM pero suelen tener zonas vacías que hay que rectificar). El límite teórico está en 0.0002°=0.72 seg.

El DEM, como todo lo preparado para un gps, debe estar el coordenadas geodésicas (Latitud/Longitud) en unidades de grados con decimales (no min. ni seg.), y en el datum WGS84. No debe contener bruscos cambios de nivel (zonas nulas, en blanco, límites de datos o zonas vacías). Programas como el Global Mapper son útiles para adaptar los DEM fuente o gdalwarp.exe incluido en OpenEV\_FW\_174.zip disponible en http://openev.sourceforge.net.

Utilizaremos 3DEM para convertir el DEM en un formato TXT de matriz de puntos, por lo que una vez abierto el fichero en el citado programa lo guardaremos (File > Save Terrain Matrix) optando por la opción "Binary Signed Integrer"

| File | e Format                   |                       |                        |
|------|----------------------------|-----------------------|------------------------|
|      | C Binary<br>Floating Point | Binary Signed Integer | C ASCII<br>Text String |
|      | ОК                         |                       | Cancel                 |

Quedando ya los datos preparados para su uso en TOPO\_CREATOR.

Existe la posibilidad de haber recortado previamente a múltiplos de 128 los puntos por dimensión con GlobalMapper o gdalwarp pero el TOPO\_CREATOR puede realizarlo perfectamente y nos ahorramos hacer cuentas, pero por si nos recorta mucho conviene partir con un DEM con holgura sobre la zona de interés. Abrimos pues, el TOPO\_CREATOR, en la parte superior derecha observamos el botón DoTopo del que ya antes informamos su utilidad.

1 En el apartado Source.... Indicamos nuestro fichero fuente, o mas fácil lo buscamos con el botón adjunto y localizamos el archivo de extensión .BIN que habrá creado el 3Dem.

**2** A continuación pulsamos en botón Check, que nos verificara si el archivo fuente esta en las coordenadas correctas y no nos hemos pasado con la resolución. Cuando detecta un error nos avisa e incluso nos facilita los parámetros a utilizar con gdalwarp para solucionarlo.

Salvo que hayamos afinado con las dimensiones nos mostrará hasta 2 avisos (x e y) de que no son múltiplos de 128 y procederá a recortar algo la fuente.

| TOPO creat             | tor                                                             | × |  |  |  |  |  |  |  |
|------------------------|-----------------------------------------------------------------|---|--|--|--|--|--|--|--|
| Create TO              | PO structure                                                    | 7 |  |  |  |  |  |  |  |
| lf MapSen<br>TOPO stru | If MapSend/MMO does not have<br>TOPO structure, Press "Do Topo" |   |  |  |  |  |  |  |  |
| Source Bir             | n Matrix                                                        | - |  |  |  |  |  |  |  |
| F:\DATO                | S\MAPEAR\TRAS_GA ?                                              |   |  |  |  |  |  |  |  |
| Validate               |                                                                 | 5 |  |  |  |  |  |  |  |
| Long:                  | L: -5,18694 R: -4,54205                                         |   |  |  |  |  |  |  |  |
| Lat                    | T: 43,32916 B: 43,11429                                         |   |  |  |  |  |  |  |  |
| Scale:                 | X: 0,000239 Y: 0,000239                                         |   |  |  |  |  |  |  |  |
| Cells:                 | 147                                                             |   |  |  |  |  |  |  |  |
|                        | [Check]                                                         |   |  |  |  |  |  |  |  |
| Create BL              | X file                                                          | = |  |  |  |  |  |  |  |
| F:\DATO                | S\MAPEAR\TRAS_GARMIN\                                           | ŀ |  |  |  |  |  |  |  |
| Ju                     |                                                                 | - |  |  |  |  |  |  |  |
| Create                 | e Terminate                                                     |   |  |  |  |  |  |  |  |

3 En el aparado Create.... indicamos el nombre que

queremos dar al BLX o lo ubicamos con el botón adjunto (propone el mismo de la fuente) Para finalmente pulsar el botón "Create" para observar como se desplaza una barra gris por encima de los últimos botones hasta que al terminar su recorrido tengamos creado nuestro BLX.

Atención, se detiene o si no se inicia y termina totalmente el avance de la barra gris, tenemos un problema, en el proceso se ha detectado alguna cambio muy brusco de altitud y el programa se ha detenido sin generar completamente el BLX (en algún caso deja un blx parcial que no se debe utilizar por los problemas que puede ocasionar). El programa no informa su conclusión correcta, ni de la existencia de errores. (Sólo espero que no os tiréis tanto de los pelos como yo con este proceso).

Ya solo nos queda traspasar el BLX creado al directorio map\blx del MMO e incluir o sustituir el BLX actual por el de nueva creación.

#### Notas importantes:

La experiencia me ha enseñado que a MMO no le gustan nada los .BLX con nombres que contengan letras mayúsculas, espacios o nombres largos, así que evitarlos para que funcione. Horas me ha costado descubrir que el MMO27 si se direcciona la topo al MMO10 te muestra las topolíneas pero NO te las incluye al compilar el IMG o IMI. Es necesario en este caso copiar de los directorios MMO10\MAP los archivos TOPO3D.INI y TOPO3D.CFG al directorio VECTORMAPS y el .BLX creado al directorio BLX que cuelga del VECTORMAPS.

Si se desea ampliar la información sobre Topo os recomiendo la web de Mikhail (<u>www.msh-tools.com</u>) donde, principalmente, en las instrucciones de los programas TOPO\_CREATOR Y TOPO\_EXTRACTOR se trata con mayor profundidad.

#### Bibliografía

Aunque la experiencia me ha enseñado mucho nada de esto sabría si no fuera por: Todos los foreros que comparten su conocimiento en los foros como:

http://es.groups.yahoo.com/group/gpsmagellan/ http://groups.yahoo.com/group/mobilemapper2/ http://groups.yahoo.com/group/mapsend\_format/ http://groups.yahoo.com/group/Magellan\_Meridian/

Y especialmente a Alberto Najera (<u>www.bicimapas.com.mx</u>) y Mikhail Sharonov (<u>www.msh-tools.com</u>).

También para lo correspondiente a los Explorist mencionar a la web <u>http://rhamphorinkx.newmail.ru/</u>

Buen provecho,

Tener un Magellan es especial, no te sientes del montón.

Versión 1 01 19.2.2006

## ANEXOS

## LOS NIVELES DE ZOOM

Los niveles de zoom de los mapas en la pantalla del GPS, el "N° Nivel" corresponde al valor a introducir en EXPORT.CFG

| Мара     |    | Mapa de Detalle Mapa Base |       |     |     |     |     |   | Э  |    |       |        |     |     |     |       |       |
|----------|----|---------------------------|-------|-----|-----|-----|-----|---|----|----|-------|--------|-----|-----|-----|-------|-------|
| Nivel    | 1  | 2                         | 3     | 4   | 5   | 6   | 7   | 8 | 9  | 10 | 11    | 12     | 13  | 14  | 15  | 16    | 17    |
| Leyenda  | 35 | 80                        | 160   | 350 | 700 | 1.4 | 2.5 | 5 | 10 | 20 | 40    | 80     | 160 | 350 | 700 | 1.300 | 2.700 |
| Unidades |    |                           | metro | s   |     |     |     |   |    |    | Kilon | netros |     |     |     |       |       |

Nota: Aunque en la pantalla del GPS la leyenda parece ocupar 1/3 de su anchura, pruebas realizadas demuestran que el ancho de la pantalla mostrado es unas 5 veces la cantidad indicada en la leyenda, es decir para 35 m muestra 170 m.

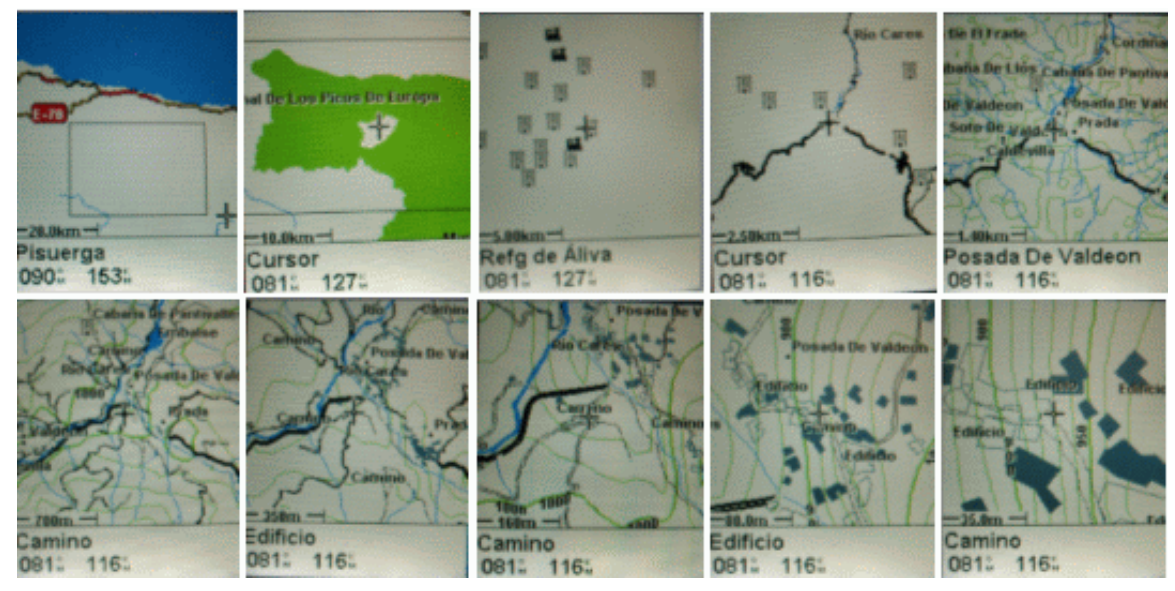

Reproducción de pantallas en Color (cortesía de LacianaWeb)

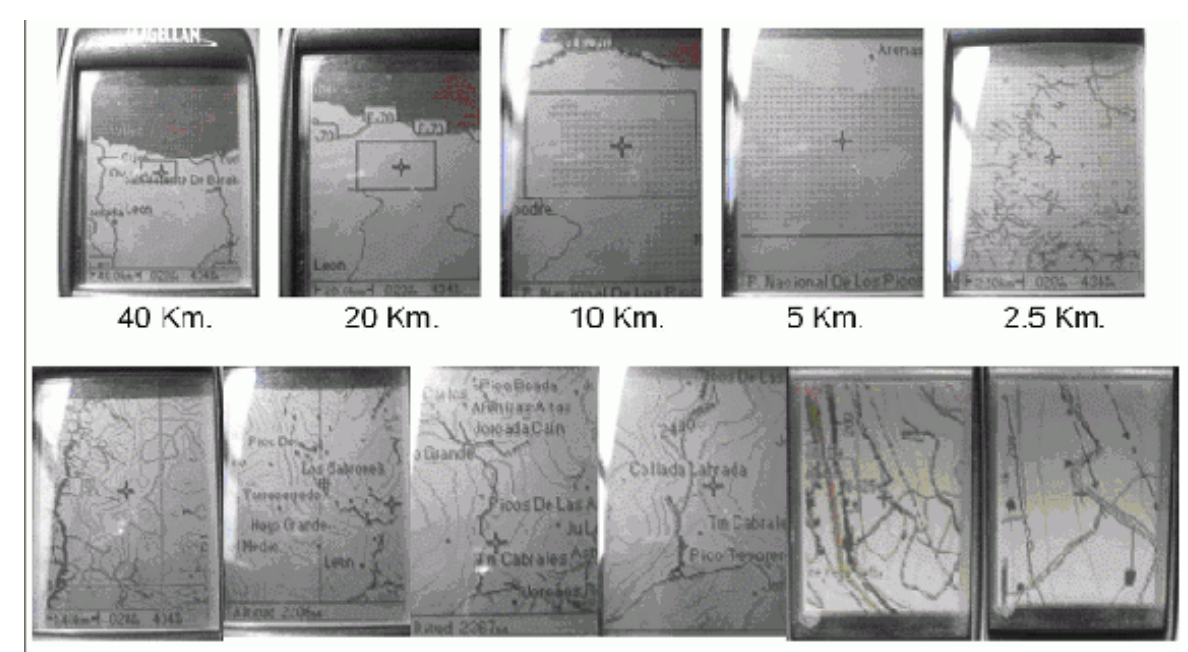

1.4 Km. 700 m 350 m 160 m 80 m 35 m Reproducción de pantallas en B/N

## APARIENCIA DE LOS TIPOS DE LOS OBJETOS MAGELLAN

#### **COLORES**

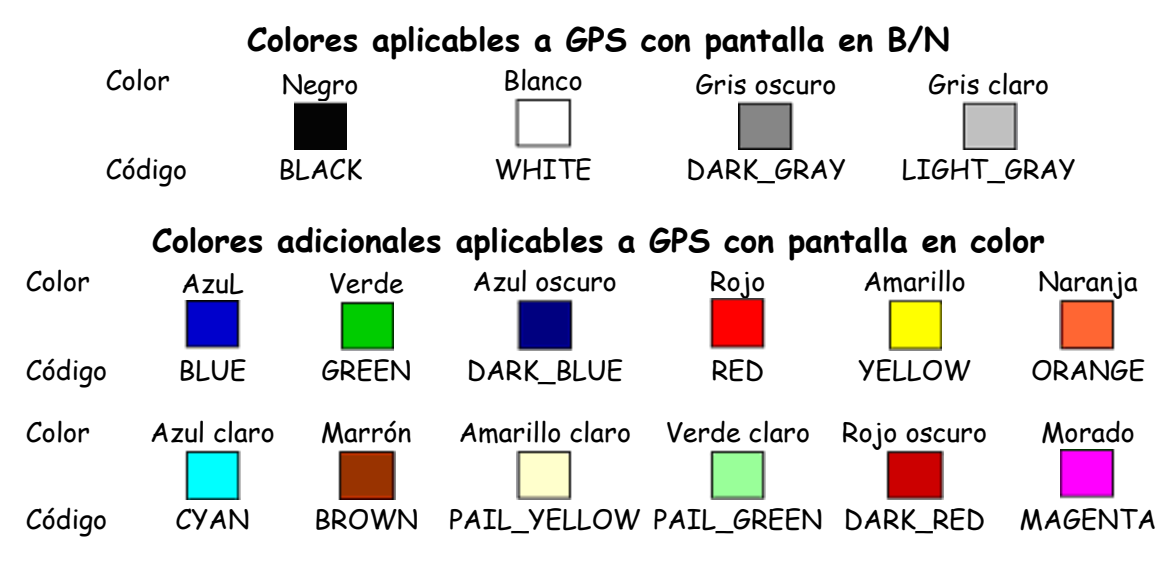

El huso de los colores adicionales en GPS en B/N hace que dichas capas no se visualicen o tomen el color Blanco.

#### AREAS: TRAMADOS DE RELLENO

| <u>Código</u> | <u>Apariencia</u>     |                                                                                                    |         |           |
|---------------|-----------------------|----------------------------------------------------------------------------------------------------|---------|-----------|
| SOLID_FILL    | Sólido                | and the second second second second second second second second second second second second second second secon  | 9999999 | 2//////// |
| BOX_PATT      | Moteado (como cruces) | CARAGE STRACT                                                                                                    |         | SH11111   |
| HEX_PATT      | Cuadriculado          | and the second second second second second second second second second second second second second second second |         | 2///////  |
| SLANT_PATT    | Rayado inclinado      | CALE AND AND AND AND AND AND AND AND AND AND                                                                     |         |           |
| NO_FILL       | Vació                 | BOX                                                                                                    | HEX     | SLANT     |

#### TIPOS DE LINEAS

Aunque el Joinmaps permite definir 18 códigos de líneas en la realidad en la pantalla del GPS solo es posible mostrar 7 diferentes tipos de línea.

| Código                | Apariencia   | Código             | Apariencia       |
|-----------------------|--------------|--------------------|------------------|
| US_FEDERAL_HW_LINE    | Dos líneas   | US_UNPAVED_RD_LINE | Línea raya punto |
| US_INTERSTATE_HW_LINE |              | TRAIL_LINE         |                  |
| US_STATE_HW_LINE      | Línea gruesa | MDASH_LINE         | Línea de guiones |
| US_MAJOR_RD_LINE      |              | DASH_LINE          |                  |
| US_STREET_LINE        |              | MOOT I THE         | línea de nuntos  |
| US_RR_LINE            |              | DOT I INF          |                  |
| RIVER_LINE            | l ínea fina  |                    |                  |
| STREAM_LINE           | Emea         |                    |                  |
| HYDRO_DAM_LINE        |              | US DATI DOAD       | Línea con marcas |
| WATERFALL_LINE        |              | 00_KAIL_KOAD       |                  |
| MSOLID_LINE           |              |                    |                  |

Todos estos tipos de línea se compilan perfectamente con la versión 2.7 de MMO, pero he observado que en la versión 1.0 presentan problemas y abortan la compilación el uso de ciertos códigos, aun sin poder confirmarlo he marcado en cursiva los posibles causantes.

#### ICONOS DE PUNTOS

| SMALL_CITIES  | • | AIRPORTS      | *        | LIGHT_HOUSE   |   |
|---------------|---|---------------|----------|---------------|---|
| MEDIUM_CITIES | • | TRAIN_STATION |          | MARINA        | £ |
| LARGE_CITIES  | ٠ | BUS_STATION   | <b>A</b> | FLOAT_BUOY    | P |
| MAYOR_CITIES  | 0 | FERRY_TERM    | 盘        | FIXED_NAV_AID | 8 |
| OBSTRUCTION   | 8 |               |          |               |   |

Estos son los iconos disponibles por defecto en MMO/Joinmaps, aunque como iconos de POI en el firmware del GPS hay hasta 87 símbolos para puntos.

Como capa de puntos no he logrado que se muestre ninguno otro, en las pruebas realizadas al cambiar el código por otro del resto de POIs el resultado no mostraba ningún icono.

#### POI PUNTOS DE INTERES

A la hora de incluir POIs en los mapas del GPS se les puede asignar un icono identificativo, los firmware de los magellan disponen de 87 iconos diferentes, que se han de identificar literalmente cuando mediante POI\_DB\_CREATOR o MMOfficePOI se generen las bases de datos de POI.

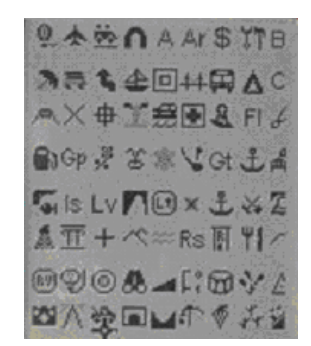

Los iconos tal y como se muestran en la pantalla del GPS

Recordar que los POI son independientes de los mapas de fondo creados con MMO, aunque visibles simultáneamente en el PC. Se incorporan al archivo IMG/IMI al generar la región y subirla al GPS.

Los símbolos a asociar a las diferentes categorías creadas se describen en la tabla de la siguiente página

| Nombre        | <u>Código</u> | <u>s</u>      | <u>Nombre</u>  | <u>Código</u>  | <u>s</u>    |
|---------------|---------------|---------------|----------------|----------------|-------------|
| Aerial        | AERIAL        | Q.            | Lava           | LAVA           | Lv          |
| Airports      | AIRPORTS      | *             | Levee          | LEVEE          | n           |
| Amusement     | AMUSEMENT     | *             | Light_house    | LIGHT_HOUSE    | Ð           |
| Arch          | ARCH          | Δ             | Locale         | LOCALE         | ×           |
| Area          | AREA          | А             | Major_cities   | MAJOR_CITIES   | 0           |
| Arroyo        | ARROYO        | Ar            | Marina         | MARINA         | £           |
| Atm           | ATM           | \$            | Medium_cities  | MEDIUM_CITIES  |             |
| Auto_repair   | AUTO_REPAIR   | ኘኮ            | Mine           | MINE           | *           |
| Bar           | BAR           | Br            | Museum         | MUSEUM         | 章           |
| Basin         | BASIN         | м             | Obstruction    | OBSTRUCTION    | <b>(</b> #) |
| Beach         | BEACH         | 2             | Oilfield       | OILFIELD       | \$          |
| Bench         | BENCH         | <del>두</del>  | Parks          | PARKS          | ¥           |
| Bend          | BEND          | <b>t</b>      | Pillar         | PILLAR         | T           |
| Boating       | BOATING       | <b></b>       | Plus           | PLUS           | +           |
| Box           | BOX           |               | Range          | RANGE          | $\sim$      |
| Bridge        | BRIDGE        | <del>44</del> | Rapids         | RAPIDS         | $\approx$   |
| Bus_station   | BUS_STATION   | æ             | Reserve        | RESERVE        | Rs          |
| Campgrounds   | CAMPS         | <b>A</b>      | Resort         | RESORT         | B           |
| Cape          | CAPE          | Cp            | Restaurants    | RESTUARANTS    | ΨI          |
| Cliff         | CLIFF         | ۰.<br>٦.      | Ridge          | RIDGE          | $\sim$      |
| Crater        | CRATER        | A             | Rocks          | ROCKS          |             |
| Cross         | CROSS         | ×             | Rv_services    | RV_SERVICES    |             |
| Default       | DEFAULT       | <del>ф</del>  | Scuba Diving   | SCUBA          | ō,          |
| Exit          | EXIT          | 1             | Shooting       | SHOOTING       | õ           |
| Falls         | FALLS         | ЪС            | Sight seeing   | SIGHT SEEING   | Ă           |
| Ferry term    | FERRY TERM    | **            | Slope          | SLOPE          |             |
| First_aid     | FIRST AID     | F             | Small cities   | SMALL CITIES   | •           |
| Fixed nav aid | FIXED NAV AID | 8             | Soundings      | SOUNDINGS      | E:          |
| Flat          | FLAT          | FI            | Sports_arena   | SPORTS_ARENA   | ଳ           |
| Float_buoy    | FLOAT_BUOY    | P             | Spring         | SPRING         | Ň           |
| Forest        | FOREST        | ¥.+           | Summit         | SUMMIT         | À           |
| Fuel          | FUEL          | ě.            | Swamp          | SWAMP          | 244         |
| Gap           | GAP           | Gp            | Tourist        | TOURIST        |             |
| Gardens       | GARDENS       |               | Tower          | TOWER          | *           |
| Geyser        | GEYSER        | ŝ             | Train station  | TRAIN STATION  |             |
| ,<br>Glacier  | GLACIER       | *             | Truck services | TRUCK SERVICES | ÷÷          |
| Golf courses  | GOLF COURSES  | Ň.            | Tunnel         | TUNNEL         |             |
| Gut           | GUT           | ਯ             | Valley         | VALLEY         |             |
| Harbor        | HARBOR        | £             | Well           | WELL           | £           |
| Hotel         | HOTEL         | -<br>-        | Wineries       | WINERIES       | đ           |
| House         | HOUSE         | *             | Woods          | WOODS          | , Ťr        |
| Hunt&fish     | HUNT FISH     | Ē             | Wreck          | WRECK          | 1           |
| Isthmus       | ISTHMUS       | ls.           | Zoos           | ZOOS           | ž           |
| Large_cities  | LARGE CITIES  | 0             |                |                | 1.1         |

## MODIFICACIÓN DE EXPORT.CFG A MANO

Para modificar en EXPORT.CFG a mano, es decir editandolo con el bloc de notas o similar en vez de utilizar el Joinmaps, tenemos que tener claro la estructura y significado de su contenido

**Nota:** antes de editar el citado fichero, y dado que algunos cambios no controlados pueden bloquear o inhabilitar el MMO, forzandonos a tener que reinstalarlo, es conveniente realizar una copia de seguridad del fichero.

Todas estos ajustes actúan realmente sobre el apartado [LAYERS] existente en el fichero de texto EXPORT.CFG situado en el subdirectorio MAP del directorio donde tengamos instalado el MMO. Existen otros ajustes ya mencionados, por lo que no repetiré, relativos a grupos y POIs que solo es posible hacerlo "a mano".

En este fichero y apartado encontraremos tantas líneas como capas hayamos definido en el mapa y similares a la siguiente:

0=linea\_1 lay0 0 10 0 6 0 9 0 9 0 5 0 8 0 8 0 4 0 7 0 7 0 4 0 6 0 6 0 3 0 6 BLACK US\_INTERSTATE\_HW\_LINE

| 0=linea_1             | Nº secuencial de la capa, empezando por 0 + "=" + el nombre de la capa.                                                                            |  |  |  |
|-----------------------|----------------------------------------------------------------------------------------------------|--|--|--|
| lay0                  | Nombre del fichero .lay que contiene los datos de la capa.                                                                                         |  |  |  |
| 070306                | Serie de 30 números (6x5) que configuran en que niveles de zoom serán visibles los objetos que componen una capa para los 5 niveles de resolución. |  |  |  |
| BLACK                 | Color de la capa.                                                                                                    |  |  |  |
| US_INTERSTATE_HW_LINE | Apariencia de visualización de la capa.                                                                                                    |  |  |  |

cuyo formato, en el que se usa el espacio como separador, se descompone en:

Analizando la más compleja serie de 30 números identificamos 5 grupos de 6 números:

0=linea\_1 lay0 0 7 0 6 0 9 0 9 0 5 0 8 0 8 0 4 0 7 0 7 0 4 0 6 0 6 0 3 0 6 black us\_interstate\_hw\_line

Correspondiente a los 5 niveles de resolución, denominado "*Detalle*" en la opción "*Config.mapd*" del Menú de mapa cuyos valores son, y en este orden: *Mas alto, Alto, Medio, Bajo, Más bajo*.

Cada grupo de 6 nº se divide a su vez en 3 pares de números 0 7 0 6 0 9. El significado de cada par es aplicable a: Capa, Fondo y Etiquetas de texto o nombre asociado (gracias Mek).

En cada par el primer número indica el nivel de zoom al que dejará de ser visible al acercar el mapa y el segundo el nivel donde dejará de ser visible al alejarse.

Tras tener más o menos claro lo anterior podemos retocar, las cifras de los valores de zoom de los objetos, y en lo que respecta a los códigos de los colores y los trazados o apariencias los hemos mencionado en el anexo anterior.

#### EJEMPLOS DE TOPO3D

Como se ha comentado para incluir el objeto curvas de nivel es necesario tener los archivos TOPO3D.INI y TOPO3D.CFG en el directorio MAP (vectmaps en 2.7) de MMO, aquí se reproducen el contenido de ambos archivos, que fácilmente pueden ser creados con el bloc de notas.

#### TOPO3D.INI

```
;* MapSend Topo 4.20 initialization file *;
;* DO NOT MODIFY THIS FILE!
                                      *;
[BLX0]
total_blx_scale=1 7
0=mundo.blx, Este Mundo
scale_range=0 5000
lower_scale_index=0
scales=0 50 100 200 500 1000 2000
params=10 20 20 20 50 20 20 50 40 40 100 50 50 200 80 100 250 100 100 250 0
screen mesh=10
memory=10 50 200 64
label_mode=2
real center=0
show_nodes=0
mul_coef=2
add_coef=1
auto_step=1
PATH=BLX\
[BLX1]
total_blx_scale=1 3
0=world.blx, World
scale_range=5000 20000
lower_scale_index=5
scales=5000 8000 12000
params=100 300 0 100 300 0 200 500 0
screen_mesh=7
memory=10 50 200 64
label_mode=2
real_center=0
show_nodes=0
mul_coef=2
add_coef=1
auto step=1
PATH=BLX\
```

#### TOPO3D.CFG

```
[BLX0]
total_blx_scale=0 6
lower_scale_index=1
params=2 8 30 4 12 30 10 20 30 20 40 30 40 100 30 80 200 30
screen_mesh=10
memory=4 10 40 32
label_mode=2
auto_step=1
```

Si queremos configurarlos a nuestro gusto (en los pocos aspectos que se conoce el significado) y siempre haciendo copia de los originales podremos modificar las siguientes líneas. (basado todo en interpretaciones propias que seguro que no son exactas)

Actuando sobre la seccion [BLXO] del Topo3d.ini (sobre el topo3d.cfg los cambios son equivalentes).

;\* MapSend Topo 4.20 initialization file \*;

cualquier línea que comienza por ; se considera un comentario y no se interpreta.

total\_blx\_scale=1 7

El primer n° indica en n° de blx que utilizaremos (si trabajamos varias zonas) El segundo n° indica el n° de niveles que vamos a configurar

0=mundo.blx, Este Mundo

Aquí se indica en nombre del archivo .BLX que queremos utilizar, recordar minúsculas y sin espacios. (posiblemente hasta 8 caracteres).

Si queremos añadir mas BLX (subir el primer dígito del total\_blx\_scale) añadiremos nuevas líneas incrementando el digito inicial y manteniendo el formato.

1=africa.blx, Este Mundo

2=europa.blx, Este Mundo

Nunca se me ha ocurrido usar 2 BLX simultaneos de la misma zona, pero pienso que puede ser un lío.

scale\_range=0 5000

Indica el rango de escalas que utilizaremos en una línea posterior

lower\_scale\_index=0

Indica en que nivel de zoom comenzará a tomarse el rango de escalas, si es 0 es que empezamos desde la pantalla de 35m incluida

scales=0 50 100 200 500 1000 2000

Son los diferentes tramos de escala a utilizar

params=10 20 20 20 50 20 20 50 40 40 100 50 50 200 80 100 250 100 100 250 0

Tantas triadas como numero de escalas hayamos definido, pero lo único se conoce es que el primer número de cada grupo define la equidistancia (en alturas) entre las curvas de nivel según el valor del zoom correspondiente a la escala definida.

Y del resto no se conoce significado modificable, con la excepción de:

PATH=BLX\

Que indica el directorio donde situamos nuestros blx. Es un path relativo al directorio map, si vamos a poner otro directorio, por ejemplo c:\alturas componer la línea así: PATH=c:\alturas\

La sección [BLX1] al parecer controla en mini-mapa de la pantalla de algunos MapsSend, careciéndose de ella en MMO, no hay que tocarla.